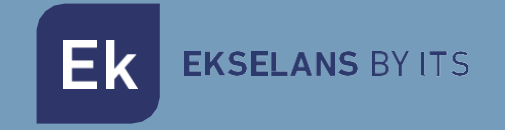

# MANUALE D'USO

# **EK CAST** 280053

Server di gestione dei dispositivi Chromecast.

ITS Partner O.B.S S.L · Av. Cerdanyola 79-81 Local C 08172 Sant Cugat del Vallès Barcellona (Spagna) Telefono: +34935839543 · info@ek.plus · V05

Ek EKSELANS BY ITS

# Indice

| Introduzione                                     |   |
|--------------------------------------------------|---|
| Descrizione                                      | 4 |
| Caratteristiche principali:                      | 4 |
| Contenuto                                        | 4 |
| Interfacce, collegamento e avvio del dispositivo |   |
| Interfacce                                       | 5 |
| Collegamento                                     | 6 |
| Accesso al dispositivo                           | 7 |
| Configurazione del dispositivo                   |   |
| Accesso all'interfaccia e panoramica generale    |   |
| Accesso all'interfaccia di configurazione        |   |
| Principali informazioni                          |   |
| Amministrazione                                  |   |
| Impostazioni del dispositivo                     |   |
| Modifica Configurazione della rete WAN           |   |
| Modificare configurazione della rete LAN.        |   |
| Dominio e server locale DNS                      |   |
| Configurazione Http                              |   |
| Modifica fuso orario                             |   |
| Riavvia sistema                                  |   |
| Spegni sistema                                   |   |
| Utenti                                           |   |
| Crea utente                                      |   |
| Elimina utente                                   |   |
| Gestore di Cast                                  |   |
| Configurazione principale                        |   |
| Dispositivi                                      |   |
| Aggiungi nuovo dispositivo                       |   |
| Elimina dispositivo                              |   |
| Ordina dispositivi                               |   |

| Abilita dispositivi                |  |
|------------------------------------|--|
| Disabilita dispositivi             |  |
| Riavvia i dispositivi              |  |
| Svincola dispositivi               |  |
| Invia messaggio                    |  |
| Modifica gruppi                    |  |
| Statistiche:                       |  |
| Genera rapporto delle statistiche. |  |
| Esporta dati grezzi                |  |
| FAQ.                               |  |

# Introduzione.

#### Descrizione.

Mini server di gestione dei dispositivi Chromecast.

EK CAST migliora l'esperienza di intrattenimento multimediale degli ospiti nelle stanze d'hotel, giacché consente loro di godersi alla televisione sia i loro contenuti multimediali che quelli dei fornitori di streaming.

#### Caratteristiche principali:

- Configurazione flessibile dell'interfaccia utente del cliente e dello schermo a riposo del televisore, che permette configurare logo, colori, sfondo (colore o immagine), informazioni metereologiche e un carosello di immagini con testi personalizzabili, per creare un sistema di segnaletica digitale.
- Configurazione del numero massimo di utenti che possono essere vincolati contemporaneamente a uno stesso dispositivo Chromecast™.
- Configurazione dei termini e della privacy.
- Configurazione del dominio e dell'uso degli https.
- Rilevamento automatico di nuovi dispositivi nella rete o aggiunta manuale.
- Monitoraggio dello stato.
- Attivazione o disattivazione remota
- Svincolamento degli utenti dai dispositivi Chromecast™.
- Riordino dei dispositivi per gruppi.
- Informazioni in tempo reale sugli ospiti collegati ai dispositivi, dei Chromecast™ in riproduzione di contenuti e delle applicazioni alle quali si sono collegati.
- Generazione di rapporti cronologici fino agli ultimi 7 giorni in formato pdf.
- Esportazione dei dati "grezzi" in formato .csv o .xls, per una successiva analisi.

#### Contenuto.

V1:

- 1. 1 x EK CAST.
- 2. 1 x Cavo di alimentazione.

#### V2:

- 1. 1 x EK CAST.
- 2. 1 x Cavo di alimentazione.

# Interfacce, collegamento e avvio del dispositivo.

Interfacce.

V1:

|                                        | 1. | Porta HDMI: Non ha utilità per l'utente. Utilizzabile solo per SAT.  |
|----------------------------------------|----|----------------------------------------------------------------------|
| 6                                      | 2. | Porta ETH1: Porta LAN per<br>collegarsi alla rete dei<br>Chromecast. |
|                                        | 3. | Porta ETH2: Porta che si collega con uscita internet.                |
| Cert Etra     State Potessional Server | 4. | Porta seriale: nessun uso forclient, solo per SAT.                   |
|                                        | 5. | Alimentazione: l'alimentazione si                                    |
|                                        |    | trova sul retro                                                      |
|                                        |    | dell'apparecchiatura.                                                |

V2:

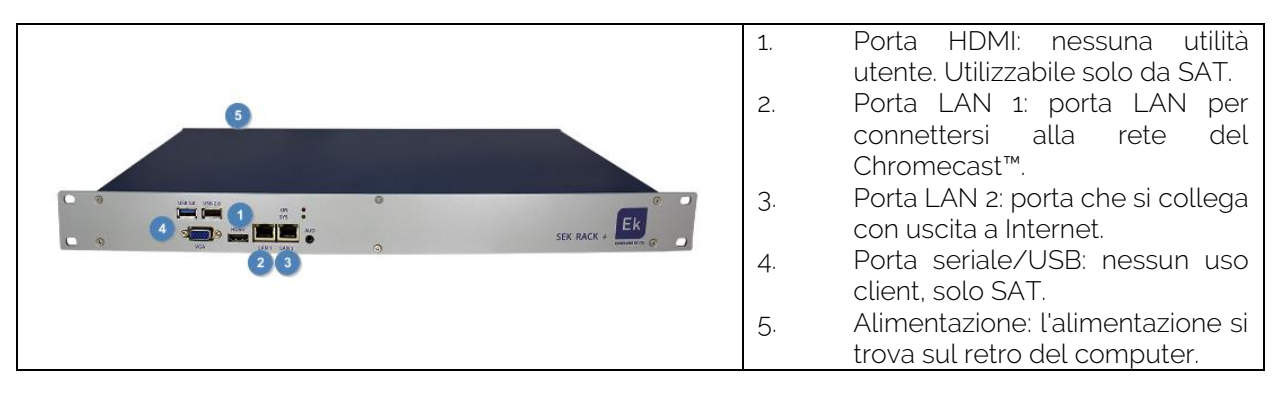

#### Collegamento.

Al momento di installare il servizio EK CAST, bisogna tenere conto che la rete dovrà essere preparata per il corretto trasferimento di pacchetti mDNS (multicast DNS).

Si deve collegare alla porta WAN (LAN2/ETH2) la rete principale, nella quale si disponga di uscita a internet. La porta LAN (LAN1/ETH1) si deve collegare alla rete in cui si collegano i CHROMECAST. Si dovranno separare le due reti mediante VLAN, nel seguente modo:

- Una VLAN può essere usata come nativa per il server (porta WAN) e deve avere uscita a internet. Nella rete dovrà anche essere presente un server DHCP per fornire IP. Si collegano i PC o i dispositivi finali degli utenti "Guest" (che non siano Chromecast).
- Una seconda VLAN per la parte LAN del server (porta LAN). Anche qui dovranno essere presenti un server DHCP (lo stesso server è in grado di fungere da server DHCP) e un'uscita a internet; questo server fornirà DHCP ai Chromecast "EKCast". Si collegano esclusivamente i Chromecast.

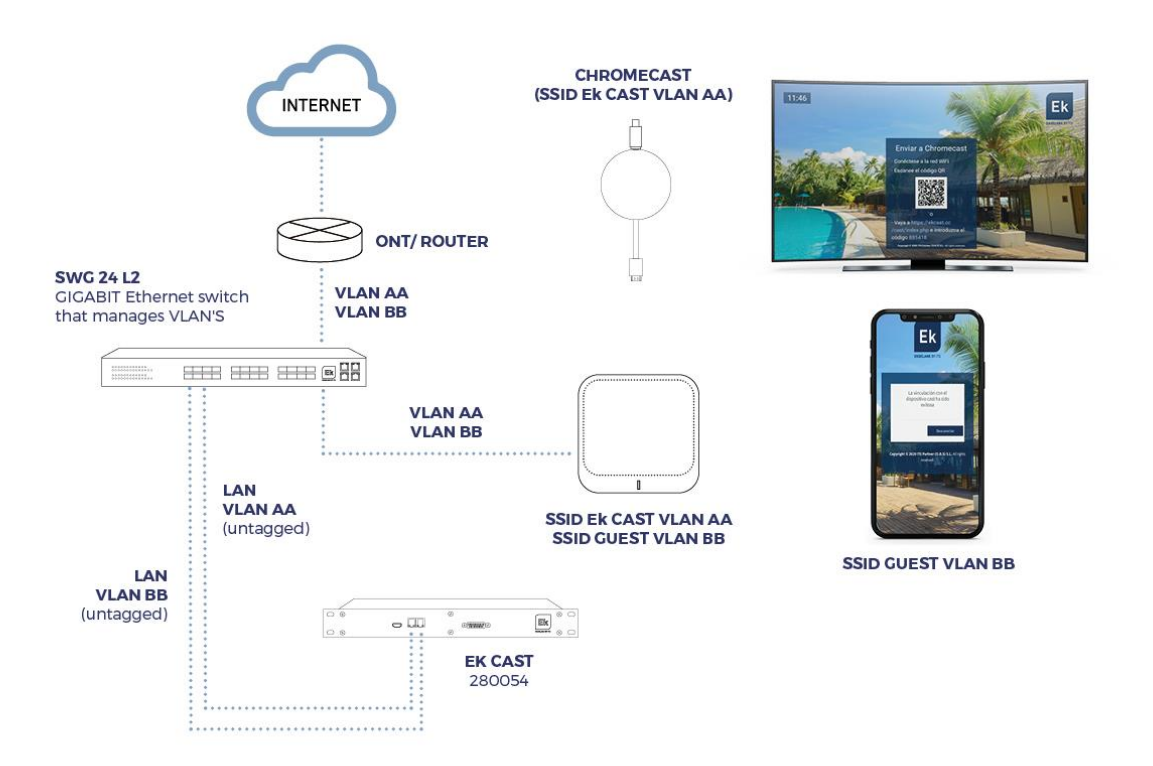

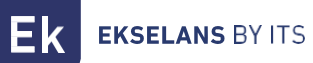

#### Accesso al dispositivo

 Collegare la porta ethernet del PC che verrà utilizzata per configurare EK CAST con la porta WAN di EK CAST. Nell'EK CAST c'è un adesivo con il suo indirizzo IP, di solito 172.16.5.209. Configurare la scheda di rete del PC con un IP statico nella subnet che EK CAST, ad esempio 172.16.5.10. Questo passaggio può anche essere fatto collegando il PC nello stesso interruttore a cui è collegato l'EK CAST; sia il PC che l'EK CAST devono essere collegati alle porte assegnate alla stessa VLAN senza tag.

| <sup>r</sup> Protocolo de Internet versión 4 (TCP                                                                | P/IPv4) Properties                                                        |
|----------------------------------------------------------------------------------------------------|---------------------------------------------------------------------------|
| General                                                                                                    |                                                                           |
| You can get IP settings assigned aut<br>this capability. Otherwise, you need<br>for the appropriate IP settings. | tomatically if your network supports<br>to ask your network administrator |
| Obtain an IP address automatic                                                                                   | cally                                                                     |
| O Use the following IP address:                                                                                  |                                                                           |
| IP address:                                                                                                    | 172 . 16 . 5 . 200                                                        |
| Subnet mask:                                                                                                    | 255.255.254.0                                                             |
| Default gateway:                                                                                                 | · · ·                                                                     |
| Obtain DNS server address aut                                                                                    | omatically                                                                |
| Use the following DNS server a                                                                                   | ddresses:                                                                 |
| Preferred DNS server:                                                                                            | · · · ·                                                                   |
| Alternative DNS server:                                                                                          |                                                                           |
| Validate settings upon exit                                                                                      | Advanced                                                                  |
|                                                                                                    | OK Cancel                                                                 |

 Inserire l'IP assegnato nel browser e aggiungere: 9090. Nel caso dell'esempio, la seguente URL: http:// 172.16.5.209;9090.

| EKSELANS BY ITS                 |            |
|---------------------------------|------------|
| KNetworkCon                     | figurato   |
| Sign in to get access to Intern | et service |
| User                            | 1          |
|                                 | <b>a</b>   |
| Password                        |            |
| Password                        | •          |

2. Utente e password per difetto admin / password.

#### Configurazione del dispositivo

Dopo l'accesso al dispositivo, dobbiamo configurare un IP nella rete, al link WAN. Ciò semplificherà l'accesso locale al server e consentirà che si aggiorni automaticamente in remoto. **Per funzionare correttamente deve possedere un'uscita a internet**.

Una volta dentro il dispositivo, appare una schermata come la seguente, con varie opzioni:

| EKNetworkConfigurator                                      | = 1                                                                                                    | 2 admin - 3 English - V3.0 |
|------------------------------------------------------------|----------------------------------------------------------------------------------------------------|----------------------------|
| C Editar Conf. de Red                                      | En funcionamiento 5                                                                                                    |                            |
| O Reiniciar Sistema<br>O Apagar Sistema<br>O Reiniciar Red | Número de serie                                                                                                    |                            |
|                                                            | Acciones 8                                                                                                    | -                          |
|                                                            | Reiniciar Stetma Apagar Stetma Red                                                                                                    |                            |
|                                                            | Configuración de red 3                                                                                                    | -                          |
|                                                            | Modo: Manual<br>Dirección (P: 172.16.8.006<br>Mascara de red: 285.256.254.0 Puerta de enlace: 172.16.5.5<br>Servidor DNS principal: 8.8.8.9 Servidor DNS secundario: 8.8.4.4 |                            |
|                                                            |                                                                                                    |                            |
|                                                            |                                                                                                    |                            |
|                                                            |                                                                                                    |                            |
|                                                            |                                                                                                    |                            |
|                                                            |                                                                                                    |                            |
|                                                            | Convertable 0000 ITS Dartner (O.B. S.). All rights research                                                                                                    |                            |

- 1. **Menù a discesa**: Imposta la visualizzazione della finestra, affinché non si veda la parte Regolazioni a sinistra.
- 2. Utente: Utente con il quale si è entrati, consente la chiusura della sessione. È importante non cambiare la password o, se è stata cambiata, non perderla, giacché tale cambio si può effettuare con "admin.
- 3. Lingua: Lingua attuale del dispositivo.
- 4. Versione: Versione del sistema.
- 5. **Stato:** Mostra se il sistema rileva la rete e l'uscita a internet. Per funzionare, lo stato dovrà essere **"In funzionamento". Se così non fosse, controllare la rete e la configurazione di rete**.
- 6. Regolazioni:
  - Modificare Conf. di Rete: Consente di modificare i parametri di configurazione di rete.
  - Riavvio del sistema: Riavvia il dispositivo.
  - Spegnimento Sistema: Spegne il dispositivo. Si consiglia di spegnerlo con quest'opzione.
  - Riavvia Rete: Riavvia le porte di rete.
- 7. Numero di serie: Numero di serie o di licenza assegnato al dispositivo.
- 8. Azioni: Accesso diretto alle opzioni previamente descritte.

- 9. **Configurazione di rete**: Mostra lo stato attuale della configurazione di rete. Per configurare il dispositivo nella rete si procede come segue:
  - 1. Accedere a **"Modifica Conf. di Rete"**.

| EKNetworkConfigurator                   | =                                                                                                    | admin 👻 | English 🗸 |  |
|-----------------------------------------|----------------------------------------------------------------------------------------------------|---------|-----------|--|
| o¢ Ajustes ✓<br>O Editar Conf. de Red   | En funcionamiento                                                                                                    |         |           |  |
| O Reiniciar Sistema<br>O Apagar Sistema | Número de serie                                                                                                    |         |           |  |
| O Reiniciar Réd                         | Acciones                                                                                                    |         |           |  |
|                                         | Reiniciar Sistema Apagar Sistema Reiniciar Red                                                                                                    |         |           |  |
|                                         | Configuración de red                                                                                                    |         |           |  |
|                                         | Modo: Manual           Dirección IP: 172.16.8.205           Máscara der el: 558.258.258-0           Puerta de enlace: 172.16.8.5           Servidor DNS principal: 8.8.8.8           Servidor DNS secundario: 8.8.4.4 |         |           |  |

2. Configurare un IP nella rete, con la sua maschera e la porta di collegamento. Quindi salvare la configurazione. La configurazione riportata nell'immagine è solo un esempio, pertanto non si deve usare se non si condivide la stessa configurazione.

| Configuración de red   | ×                       |
|------------------------|-------------------------|
| Manual                 |                         |
| Dirección IP           |                         |
| 172.16.5.205           |                         |
| Máscara de red         | Puerta de enlace        |
| 255.255.254.0 2        | 172.16.5.5 3            |
| Servidor DNS principal | Servidor DNS secundario |
| 8.8.8.8                | 8.8.4.4                 |
| Guardar 4              | Cancelar                |

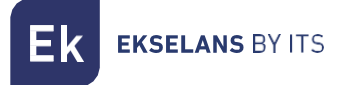

3. Accettare petizione.

172.16.5.205:9090 dice

Una configuración de red errónea puede causar que el sistema deje de ser accesible. ¿Desea continuar con los cambios?

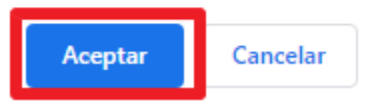

4. Reinserire il PC nella rete con DHPC oppure come era configurato, poi collegarlo alla RETE mediante un cavo LAN. Collegare alla rete il EK CAST con la sua **WAN**. Ora si dovrebbe poter accedere internamente al EK CAST, tramite la LAN e l'IP configurato al **passo 2**.

Se la configurazione è stata effettuata correttamente, quando si accede al dispositivo, trascorsi alcuni secondi, sulla schermata principale appare come **funzionante e in verde**.

| EKNetworkConfigurator                                                                | ≣                                                                                                    | admin 👻 | English | ✓ V3.0 |
|--------------------------------------------------------------------------------------|----------------------------------------------------------------------------------------------------|---------|---------|--------|
| o\$ Ajustes ✓<br>○ Editar Conf. de Red                                               | En funcionamiento                                                                                                    |         |         |        |
| <ul> <li>Reiniciar Sistema</li> <li>Apagar Sistema</li> <li>Reiniciar Red</li> </ul> | Número de serie                                                                                                    |         |         | -      |
|                                                                                      | Acciones                                                                                                    |         |         | -      |
|                                                                                      | Reiniciar Sistema Apagar Sistema Reiniciar Red                                                                                                    |         |         |        |
|                                                                                      | Configuración de red                                                                                                    |         |         | -      |
|                                                                                      | Modo: Manual           Dirección IP: 172.16.5.06           Máscara de red: 255.255.254.0           Servidor DNS principal: 8.8.8           Servidor DNS secundario: 8.8.4 |         |         |        |
|                                                                                      |                                                                                                    |         |         |        |
|                                                                                      |                                                                                                    |         |         |        |
|                                                                                      |                                                                                                    |         |         |        |
|                                                                                      |                                                                                                    |         |         |        |
|                                                                                      |                                                                                                    |         |         |        |
| G                                                                                    | Copyright © 2020 ITS Partner (O.B. 5) S.L., All rights reserved.                                                                                                    |         |         |        |

# Accesso all'interfaccia e panoramica generale

#### Accesso all'interfaccia di configurazione

Dopo aver configurato il sistema e averlo messo in funzione, è possibile accedere al dispositivo tramite l'IP configurato/manager. Ad esempio: **172.16.5.209/manager**.

| EKELANS BY ITS<br>EKCast   |  |  |  |
|----------------------------|--|--|--|
| Inicie sesión para acceder |  |  |  |
| Usuario                    |  |  |  |
| Contraseña                 |  |  |  |
| Español 🔻                  |  |  |  |
| Iniciar Sesión             |  |  |  |

Nome utente: admin Password: Admin123.

#### Principali informazioni.

Sono le informazioni e i menù che rimangono invariati anche se si modificano i menù. Sono fissate nella parte superiore.

| Ek EKCast                 | = 1                                                | Mem: 40% Cpu: 1.6%                           | Red Env: 5.8 Kbps admin - Español -                                                                               |
|---------------------------|----------------------------------------------------|----------------------------------------------|----------------------------------------------------------------------------------------------------|
| ADMINISTRACIÓN            | Configuración principal                            | 2                                            | 4 5 6                                                                                                    |
|                           |                                                    |                                              |                                                                                                    |
|                           | Habilitar captcha en el inicio de sesión           | Aspecto gráfico                              | Widgets                                                                                                    |
| GESTOR DE CAST            | Nombre del establecimiento                         | Idioma por defecto                           | Ninguno                                                                                                    |
| 📽 Configuración principal | Ekselans                                           |                                              | Carrusel de Imágenes                                                                                              |
| 🖨 Dispositivos 🔇          | Utilizar URL externa para los dispositivos de cast | Color Principal #1b3666                      | Reproducción de videos                                                                                            |
|                           | URL externa                                        | Color de texto                               | Información meteorológica                                                                                         |
|                           |                                                    | #fffff                                       |                                                                                                    |
|                           | Máx. núm. de usuarios vinculados simultaneamente   | V Mostrar Nombre                             | <strong>Copyright © 2021 <a href="https://ek.plus">ITS Partner<br/>(0.8.S) S.L.</a></strong> All rights reserved. |
|                           | ✓ Habilitar la desvinculación diaria automática    | Mostar Logo     Color del fondo     #d9dadb  | PMS                                                                                                    |
|                           | Hora                                               | Imasen de fonde                              |                                                                                                    |
|                           | 12:00:00 (0)                                       | • magen de londo                             | Habilitar conexión con PMS                                                                                        |
|                           | Tipo de Ticket                                     |                                              | Usuario del PMS                                                                                                   |
|                           | Numérico     Alfanumérico                          | Ek 🔤 🏁                                       | Contraseña del PMS                                                                                                |
|                           | Longitud del ticket                                | EKSELANS BY ITS                              |                                                                                                    |
|                           | 6                                                  | Cambiar Logo Cambiar Icono Cambiar Im. Fondo |                                                                                                    |
|                           | Términos y privacidad                              |                                              |                                                                                                    |
|                           | Editar términos Editar privacidad                  |                                              |                                                                                                    |
|                           |                                                    |                                              | Guardar                                                                                                    |

- 1. Sezione minimizza: Consente di minimizzare il menù di sinistra.
- 2. Mem: Mostra la memoria attualmente usata dal sistema.
- 3. **CPU:** Mostra in tempo reale le risorse usate dalla CPU, nonché l'uso dei vari nuclei, disposti in varie linee che si riempiono progressivamente e di colore blu.
- 4. Rete: Indica le risorse di rete utilizzate in tempo reale.
- 5. Admin: Questo menù mostra la versione del EK CAST e consente di cambiare la password dell'utente attuale o di chiudere sessione.

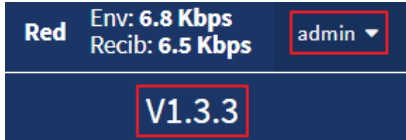

6. Lingua: Consente di selezionare la lingua (spagnolo o inglese).

### Amministrazione.

È possibile cambiare la configurazione di rete del dispositivo e gli utenti autorizzati ad accedervi, nonché i permessi degli stessi.

#### Impostazioni del dispositivo.

Premendo su impostazioni del dispositivo appaiono le informazioni generali configurate della rete WAN e LAN. Consente anche di riavviare o spegnere il sistema.

| Ek EKCast                                                | ٥                                                                                                    | Mem: 48.2%           | Cpu: 40.3%                                                                                                    | Red Env: 3.5 H<br>Recib: 4.2                            | <b>(bps</b> admin ▼ Español ▼<br>E <b>Kbps</b> |
|----------------------------------------------------------|----------------------------------------------------------------------------------------------------|----------------------|----------------------------------------------------------------------------------------------------|---------------------------------------------------------|------------------------------------------------|
| ADMINISTRACIÓN                                           | Ajustes del equipo                                                                                                    |                      |                                                                                                    |                                                         |                                                |
| Ajustes del equipo       Editar Conf. de Red WAN         | Acciones 1                                                                                                    |                      |                                                                                                    |                                                         | -                                              |
| Editar Conf. de Red LAN     Dominio y septidor local DNS | Reiniciar Sistema Apaga                                                                                                    | Sistema              |                                                                                                    |                                                         |                                                |
| O Configuración Https<br>O Reiniciar Sistema             | Configuración de red                                                                                                    |                      |                                                                                                    |                                                         | -                                              |
| O Apagar Sistema                                         | Red WAN                                                                                                    |                      | Red LAN                                                                                                    |                                                         |                                                |
| 🖶 Usuarios 🔍 📢                                           | Modo: Manual                                                                                                    |                      | Modo: Automático (DHCP)                                                                                            |                                                         |                                                |
| GESTOR DE CAST                                           | Dirección IP: 172.16.5.206<br>Máscara de red: 255.255.254.0 3 Puerta de enlace: 1                                                                        | 72.16.5.5            | Dirección IP:<br>Máscara de red:                                                                                   | 4 Puerta de enlace:                                     |                                                |
| 🕫 Configuración principal                                | Servidor DNS principal: 8.8.8.8 Servidor DNS secu                                                                                                    | dario: 8.8.4.4       | Servidor DNS principal:                                                                                            | Servidor DNS secundario                                 |                                                |
| 🖨 Dispositivos <                                         | Deshabilitar el acceso a EKCast manager desde la red WAN: No                                                                                             |                      |                                                                                                    |                                                         |                                                |
| ille. Estadísticas 🤇                                     | Servidor DHCP: Deshabilitado<br>Inicio del rango de IPs para DHCP: Fin del rango de IP<br>Puerta de enlace:<br>Servidor DNS principal: Servidor DNS secu | para DHCP:<br>dario: | Servidor DHCP: Deshabilitado<br>Inicio del rango de IPs para DHCP:<br>Puerta de enlace:<br>Servidor DNS principal: | Fin del rango de IPs para l<br>Servidor DNS secundario: | DHCP:                                          |
|                                                          | Urt del dominio: Deshabilitado<br>Servidor DNS local: Deshabilitado<br>Utilizar conezión https: Deshabilitado                                            |                      |                                                                                                    |                                                         |                                                |
|                                                          |                                                                                                    |                      |                                                                                                    |                                                         |                                                |
|                                                          | Copyright © 2021 ITS Partner (0.B.S) S.L. All rights reserved.                                                                                           |                      |                                                                                                    |                                                         |                                                |

- 1. Riavvio: Riavvia il dispositivo.
- 2. **Spegnimento:** Consente di spegnere il dispositivo in modalità sicura. Si consiglia di spegnere sempre tramite questo pulsante.
- 3. Rete WAN: Mostra la configurazione della WAN.
- 4. Rete LAN: Mostra le informazioni della LAN.

Ek EKSELANS BY ITS

#### Modifica Configurazione della rete WAN

Questa configurazione si imposta quando si entra nella porta 9090. In ogni caso, è possibile riconfigurarla da qui.

| Ek EKCast                                           |                                                                                                    | ,                                                     | lem: 32% Cou: 15                |                 | Red Env: 6.0 Kbps admin - Español -           |
|-----------------------------------------------------|----------------------------------------------------------------------------------------------------|-------------------------------------------------------|---------------------------------|-----------------|-----------------------------------------------|
| ADMINISTRACIÓN                                      | Ajustes del equipo                                                                                            | Configuración de red                                  | ×                               |                 |                                               |
| 🛱 Ajustes del equipo 🛛 👻                            |                                                                                                    | Red WAN                                               |                                 |                 |                                               |
| O Editar Conf. de Red WAN O Editar Conf. de Red LAN | Reiniciar Sistema                                                                                             | Automático (DHCP)                                     | • Manual                        |                 |                                               |
| Configuración Https     Reiniciar Sistema           | Configuración de red                                                                                          | Dirección IP<br>172.16.5.206                          | Máscara de red<br>255.255.254.0 |                 |                                               |
| O Apagar Sistema                                    | Red WAN                                                                                                    | Puerta de enlace 2                                    |                                 |                 |                                               |
| Usuarios <                                          | Modo: Manual<br>Dirección IP: 172.16.5.206                                                                    | 172.16.5.5<br>Servidor DNS principal                  | Servidor DNS secundario         | )               |                                               |
| Configuración principal                             | Máscara de red: 255.255.254.0<br>Servidor DNS principal: 8.8.8.8                                              | 8.8.8.8                                               | 8.8.4.4                         |                 | Puerta de enlace:<br>Servidor DNS secundario: |
| 🖨 Dispositivos <                                    | Deshabilitar el acceso a EKCast manager desde la red WAN: No                                                  | Servidor DHCP                                         |                                 |                 |                                               |
| lma. Estadísticas . <                               | Servidor DHCP: Deshabilitado<br>Inicio del rango de IPs para DHCP:<br>Puerta de enlace:                       | Inicio del rango de IPs para DHCP<br>Puerta de enlace | Fin del rango de IPs para DHCP  | tado<br>a DHCP: | Fin del rango de IPs para DHCP:               |
|                                                     | Servidor DNS principal:                                                                                       | Servidor DNS principal                                | Servidor DNS secundario         |                 | Servidor DNS secundario:                      |
|                                                     | Url del dominio: Deshabilitado<br>Servidor DNS local: Deshabilitado<br>Utilizar conexión https: Deshabilitado | Deshabilitar el acceso a EKCast manager de            | sde La red WAN 4                |                 |                                               |
|                                                     |                                                                                                    | Guardar                                               | Cancelar                        |                 |                                               |
| c                                                   | Copyright © 2021 ITS Partner (0.B.S) S.L. All rights reserved.                                                |                                                       |                                 |                 |                                               |

- 1. Modalità di connessione.
  - Automatica DHCP: Acquisisce l'IP Automaticamente, senza dove configurare i parametri della rete.
  - o Manuale: I parametri della rete dovranno essere assegnati manualmente.
- 2. Parametri della rete:
  - o Indirizzo IP: Inserire l'IP statico desiderato.
  - o Maschera di rete: Inserire la maschera desiderata.
  - o Gateway: Selezionare il gateway del dispositivo.
  - o Server DNS principale: Si seleziona il "Domain Name System" principale
  - o Server DNS secondario: Si seleziona il "Domain Name System" secondario
- 3. Server DHCP. Contrassegnando questa casella lo stesso EK Cast fungerà da server DHCP. Dopo averla contrassegnata si possono configurare i seguenti parametri:
  - o Inizio dell'intervallo di IP per DHCP: Si configura il primo IP disponibile dell'intervallo.
  - Fine dell'intervallo di IP per DHCP: Si configura l'ultimo IP disponibile dell'intervallo.
  - o Gateway: Selezionare il gateway del dispositivo.
  - o Server DNS principale: Si seleziona il "Domain Name System" principale
  - o Server DNS secondario: Si seleziona il "Domain Name System" secondario
- 4. Disattivare l'accesso al EK Cast manager dalla rete WAN: Consente di disattivare l'accesso alla configurazione tramite WAN.

#### Modificare configurazione della rete LAN.

| Ek EKCast                                           |                                                                |                                   | Mem: 31.9% Cou: 16              | 9%      | Red Env: 3.9 Kbps admin - Español - |
|-----------------------------------------------------|----------------------------------------------------------------|-----------------------------------|---------------------------------|---------|-------------------------------------|
| ADMINISTRACIÓN                                      | Ajustes del equipo                                             | Configuración de red              | ×                               |         |                                     |
| 🛱 Ajustes del equipo 🛛 👻                            | Acciones                                                       | Red LAN                           |                                 |         |                                     |
| Editar Conf. de Red WAN     Editar Conf. de Red LAN | Reiniciar Sistema                                              | Automático (DHCP)                 | Manual                          |         |                                     |
| O Dominio y servidor local DNS                      |                                                                |                                   |                                 |         |                                     |
| O Configuración Https<br>O Reiniciar Sistema        | Configuración de red                                           | Dirección IP                      | Máscara de red                  |         |                                     |
| O Apagar Sistema                                    | Red WAN                                                        | Puerta de enlace                  |                                 |         |                                     |
| 🔹 Usuarios 🔹 📢                                      | Modo: Manual                                                   | Servidor DNS principal            | Servidor DNS secundario         | )       |                                     |
| GESTOR DE CAST                                      | Dirección IP: 172.16.5.206                                     | service one principal             | Service Site securitario        |         | Buerta de enlacet                   |
| 🛱 Configuración principal                           | Servidor DNS principal: 8.8.8.8                                |                                   |                                 |         | Servidor DNS secundario:            |
| 🖨 Dispositivos 📢                                    | Deshabilitar el acceso a EKCast manager desde la red WAN: No   | Servidor DHCP                     | 3                               |         |                                     |
| 🖿 Estadísticas 🔍                                    |                                                                | Inicio del rango de IPS para DHCP | Prin del rango de IPS para DHCP | tado    |                                     |
|                                                     | Inicio del rango de IPs para DHCP:                             | Puerta de enlace                  |                                 | a DHCP: | Fin del rango de IPs para DHCP:     |
|                                                     | Puerta de enlace:                                              |                                   |                                 |         |                                     |
|                                                     | Servidor DNS principal:                                        | Servidor DNS principal            | Servidor DNS secundario         |         | Servidor DNS secundario:            |
|                                                     |                                                                |                                   |                                 |         |                                     |
|                                                     | Urt del dominio: Deshabilitado                                 |                                   |                                 |         |                                     |
|                                                     | Utilizar conexión https: Deshabilitado                         | Guardar                           | Cancelar                        |         |                                     |
|                                                     |                                                                |                                   |                                 |         |                                     |
|                                                     |                                                                |                                   |                                 |         |                                     |
|                                                     |                                                                |                                   |                                 |         |                                     |
| c                                                   | Copyright © 2021 ITS Partner (0.B.S) S.L. All rights reserved. |                                   |                                 |         |                                     |

- 1. Modalità di connessione.
  - Automatica DHCP: Acquisisce l'IP Automaticamente, senza dove configurare i parametri della rete.
  - o Manuale: I parametri della rete dovranno essere assegnati manualmente.
- 2. Parametri della rete:
  - o Indirizzo IP: Inserire l'IP statico desiderato.
  - o Maschera di rete: Inserire la maschera desiderata.
  - o Gateway: Selezionare il gateway del dispositivo.
  - o Server DNS principale: Si seleziona il "Domain Name System" principale
  - o Server DNS secondario: Si seleziona il "Domain Name System" secondario
- 3. Server DHCP. Contrassegnando questa casella lo stesso EK Cast fungerà da server DHCP. Dopo averla contrassegnata si possono configurare i seguenti parametri:
  - o Inizio dell'intervallo di IP per DHCP: Si configura il primo IP disponibile dell'intervallo.
  - Fine dell'intervallo di IP per DHCP: Si configura l'ultimo IP disponibile dell'intervallo.
  - o Gateway: Selezionare il gateway del dispositivo.
  - Server DNS principale: Si seleziona il "Domain Name System" principale
  - o Server DNS secondario: Si seleziona il "Domain Name System" secondario

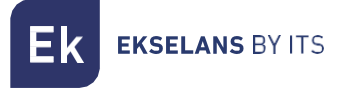

#### Dominio e server locale DNS.

Per accedere alla web mediante il dispositivo e vincolarlo a Chromecast, è possibile configurare una URL al posto di un IP. Tale indirizzo apparirà nei televisori quando vengano aggiunti e si abilitino i Chromecast. Altrimenti apparirà l'IP del EK CAST.

| Ek EKCast                                                                         |                                                                                                    | Mem: 32%                                                             | Cou: 15.4%                                                                                                    | Red Env: 8.1 Kbps admin ▼ Español ▼                         |
|-----------------------------------------------------------------------------------|----------------------------------------------------------------------------------------------------|----------------------------------------------------------------------|----------------------------------------------------------------------------------------------------|-------------------------------------------------------------|
| ADMINISTRACIÓN                                                                    | Ajustes del equipo                                                                                                    | Dominio y servidor local DNS                                         | ×                                                                                                    |                                                             |
|                                                                                   | Acciones                                                                                                    | Usar nombre de dominio en lugar de dirección Ip 1<br>Url del dominio |                                                                                                    |                                                             |
| Editar Conf. de Red LAN     Dominio y servidor local DNS     Configuración Hittps | Reiniciar Sistema                                                                                                    | 2<br>Habilitar servidor DNS local                                    | _                                                                                                    |                                                             |
| <ul> <li>Reiniciar Sistema</li> <li>Apagar Sistema</li> </ul>                     | Configuración de red<br>Red WAN                                                                                                    | Guardar                                                              | Cancelar                                                                                                    |                                                             |
| Usuarios <<br>GESTOR DE CAST                                                      | Modo: Manual<br>Dirección IP: 172.16.5.206<br>Máscara de red: 255.255.254.0                                                                                                    | Puerta de enlace: 172.16.5.5                                         | Modo: Automático (DHCP)<br>Dirección IP:<br>Máscara de red:                                                        | Puerta de enlace:                                           |
| Configuración principal                                                           | Servidor DNS principal: 8.8.8.8                                                                                                    | Servidor DNS secundario: 8.8,4.4                                     | Servidor DNS principal:                                                                                            | Servidor DN\$ secundario:                                   |
| Na Intalóhna 🤇 🤇                                                                  | Servidor DHCP: Deshabilitado<br>Inicio del rango de IPs para DHCP:<br>Puerta de enlace:<br>Servidor DHS principal:<br>Urt del dominio: Deshabilitado<br>Servidor DHS local: Deshabilitado | Fin del rango de IPs para DHCP:<br>Servidor DNS socundario:          | Servidor DHCP: Deshabilitado<br>Inicio del cango de IPs para DHCP:<br>Puerta de enlace:<br>Servidor DNS principal: | Fin del rango de IPs para DHCP:<br>Servidor DNS secundaris: |
|                                                                                   | Utilizar conessen netys: pesnaonitado                                                                                                    |                                                                      |                                                                                                    |                                                             |
| С                                                                                 | Copyright © 2021 ITS Partner (O.B.S) S.L. All rights reserved.                                                                                                    |                                                                      |                                                                                                    |                                                             |

- 1. Utilizzo nome dominio al posto di indirizzo IP: Abilitare per attivare la funzione e poter configurare i seguenti parametri:
- 2. URL di domino: Configurare la URL che deve apparire per vincolare il dispositivo al Chromecast. Tale URL sostituisce l'IP del EK CAST sullo schermo del televisore dal quale si scansiona il QR.
- 3. Abilitare server DNS: Fa in modo che lo stesso EKCast funga da server DNS.

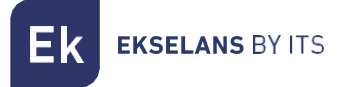

#### Configurazione Http.

È possibile attivare / disattivare gli http. In questo modo, quando ci si collega tramite browser al dispositivo, la connessione sarà sicura.

| Ek EKCast                                                                                                    |                                                                                                    | Mem: 39.7%                                                                | Сри: 0.7%                                                                                                    | Red Env: 3.5 Kbps<br>Recib: 2.0 Kbps admin ▼ Español ▼      |
|----------------------------------------------------------------------------------------------------|----------------------------------------------------------------------------------------------------|---------------------------------------------------------------------------|----------------------------------------------------------------------------------------------------|-------------------------------------------------------------|
| ADMINISTRACIÓN                                                                                                    | Aiustes del equipo                                                                                                    | Configuración Https                                                       | ×                                                                                                    |                                                             |
| ≢ Ajustes del equipo 🛛 🗸                                                                                                    | Asisses                                                                                                    | Https Deshabilitado                                                       |                                                                                                    |                                                             |
| Editar Conf. de Red WAN     Editar Conf. de Red LAN     Dominio y servidor local DNS     Configuración Https     Reiniciar Sistema | Accords Reiniciar Sistema Configuración de red Red MAN                                                                                                    | Certificado Firmado<br>Fichero de clave privada<br>Fichero de certificado | Seleccione Archivo<br>Seleccione Archivo                                                                           |                                                             |
| Apagaresteen     Anno anno anno anno anno anno anno a                                                                              | Modo: Manual<br>Dirección IP: 172.16.5.206<br>Máscara de red: 255.255.254.0<br>Servidor DNS principal: 8.8.8.8                                                                                                    | Ceritificado firmado con Letsencrypt<br>Email de gestión                  | Generar certificado                                                                                                | Puerta de enlace:<br>Servidor DNS secundario:               |
| 🖨 Dispositivos 🛛 📢                                                                                                    | Deshabilitar el acceso a EKCast manager desde l                                                                                                    | Guardar                                                                   | Cancelar                                                                                                    |                                                             |
| lās, Estadisticas                                                                                                    | Servidor DHCP: Deshabilitado<br>Inicio del rango de IPs para DHCP:<br>Puerta de enlace:<br>Servidor DNS principal:<br>Url del dominio: www.ekcats.org<br>Servidor DNS local: Deshabilitado<br>Utilizar comexión https: Deshabilitado | Fin del rango de IPs para DHCP;<br>Servidor DHS secundario;               | Servidor DHCP: Deshabilitado<br>Inicio del cango de IPs para DHCP:<br>Puerta de enlace:<br>Servidor DNS principal: | Fin del rango de IPs para DHCP:<br>Servidor DNS secundario: |
|                                                                                                    |                                                                                                    |                                                                           |                                                                                                    |                                                             |
| c                                                                                                    | Copyright © 2021 ITS Partner (0.B.S) S.L. All rights re                                                                                                    | served.                                                                   |                                                                                                    |                                                             |

- 1. Http disattivati: Non si attiva il protocollo Http, pertanto non occorre configurare nulla.
- 2. Certificato firmato: Si configura un file con password e certificato proprio e lo si carica.
- 3. Certificato firmato con Letsencrypt: Si genera un certificato mediante Letsencrypt. A tale fine bisogna aver reindirizzato le porte del router e avere accesso remoto, aprendo le porte 443 e 80.

Infine, si preme su "Salva" per applicare la configurazione.

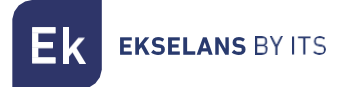

#### Modifica fuso orario.

Grazie a questa opzione possiamo riconfigurare il fuso orario del server.

| Ek EKCast                      |                                                                | ·                                | Mem: 19.94 Cpu: 20.94                                         | Red Env: 43.5 Mbps admin • Español • |
|--------------------------------|----------------------------------------------------------------|----------------------------------|---------------------------------------------------------------|--------------------------------------|
| ADMINISTRACIÓN                 | Aiustes del equipo                                             | Editar zona horaria              | ×                                                             |                                      |
| 幸 Ajustes del equipo 🔷 🗸       |                                                                | Zona horaria                     |                                                               |                                      |
| O Editar Conf. de Red WAN      |                                                                | (GMT +01:00) Europe/Madrid       | ~                                                             |                                      |
| O Editar Conf. de Red LAN      | Reiniciar Sistema                                              |                                  |                                                               |                                      |
| O Dominio y servidor local DNS |                                                                | Guardar                          | Cancelar                                                      |                                      |
| O Editar zona horaria          | Configuración de red                                           |                                  |                                                               |                                      |
| O Reiniciar Sistema            | Red WAN                                                        |                                  | Red LAN                                                       |                                      |
| O Apagar Sistema               | Modo: Manual                                                   |                                  | Modo: Manual                                                  |                                      |
| 🖶 Usuarlos 🔍 📢                 | Dirección IP: 172.16.5.207<br>Máscara de red: 255.255.255.0    | Puerta de enlace: 172.16.5.1     | Dirección IP: 172.16.200.107<br>Máscara de red: 255.255.255.0 | Puerta de enlace: 172.16.200.1       |
| GESTOR DE CAST                 | Servidor DNS principal: 8.8.8.8                                | Servidor DNS secundario: 1.1.1.1 | Servidor DNS principal: 8.8.8.8                               | Servidor DNS secundario: 1.1.1.1     |
| Configuración principal        | Deshabilitar el acceso a EKCast manager desde la red WAN: No   |                                  |                                                               |                                      |
| 🖨 Dispositivos 🔹 🤇             |                                                                |                                  |                                                               |                                      |
| lin. Estadísticas 🔸            | Servidor DHCP: Deshabilitado                                   |                                  | Servidor DHCP: Deshabilitado                                  | Ein dal rango de IDs para NHCP-      |
|                                | Puerta de enlace:                                              | Fin dei rango de lirs para DHCP: | Puerta de enlace:                                             |                                      |
|                                | Servidor DNS principal:                                        | Servidor DNS secundario:         | Servidor DNS principal:                                       | Servidor DNS secundario:             |
|                                |                                                                |                                  |                                                               |                                      |
|                                | Servidor DNS local: Deshabilitado                              |                                  |                                                               |                                      |
|                                | Utilizar conexión HTTPS: Deshabilitado                         |                                  |                                                               |                                      |
|                                |                                                                |                                  |                                                               |                                      |
|                                |                                                                |                                  |                                                               |                                      |
|                                |                                                                |                                  |                                                               |                                      |
|                                |                                                                |                                  |                                                               |                                      |
|                                |                                                                |                                  |                                                               |                                      |
|                                |                                                                |                                  |                                                               |                                      |
|                                | Copyright © 2024 ITS Partner (O.B.S) S.L. All rights reserved. |                                  |                                                               |                                      |

#### Riavvia sistema.

Riavvia il sistema.

| 📰 Aplicaciones 🔰 Pagina principal                   | ае 🥶 эмит_еллана 🖬 Incidenciasaisa 📷 клижаіза - мојаз ае                                                           | 172.16.5.206 dice                                           | •iii Uner                                                                                         | nta tu antena p 🦁 servidor πp | 🕶 weiranster 👻 unir PUt online   🛌 😈                        | wnatswpp 20       |
|-----------------------------------------------------|----------------------------------------------------------------------------------------------------|-------------------------------------------------------------|---------------------------------------------------------------------------------------------------|-------------------------------|-------------------------------------------------------------|-------------------|
| Ek EKCast                                           |                                                                                                    | El sistema se reiniciará. ¿Está seguro?                     | Cpu: 17                                                                                           |                               | Red Env: 10.1 Kbps<br>Recib: 11.6 Kbps                      | admin 👻 Español 🔹 |
| ADMINISTRACIÓN                                      | Ajustes del equipo                                                                                                 |                                                             | Aceptar Cancelar                                                                                  |                               |                                                             |                   |
| ≅ Ajustes del equipo 🖌 👻                            | Acciones                                                                                                    |                                                             |                                                                                                   |                               |                                                             | -                 |
| Editar Conf. de Red WAN     Editar Conf. de Red LAN | Reiniciar Sistema                                                                                                  | Apagar Sistema                                              |                                                                                                   |                               |                                                             |                   |
| O Dominio y servidor local DNS                      |                                                                                                    |                                                             |                                                                                                   |                               |                                                             |                   |
| Configuración Hitps     O Reinictar Sistema         | Configuración de red                                                                                               |                                                             |                                                                                                   |                               |                                                             | -                 |
| O Apagar Sistema                                    | Red WAN                                                                                                    |                                                             | Red LAN                                                                                           |                               |                                                             |                   |
| 🛎 Usuarios 🔍 <                                      | Modo: Manual                                                                                                    |                                                             | Modo: Automático (DH                                                                              | ICP)                          |                                                             |                   |
| GESTOR DE CAST                                      | Máscara de red: 255.255.254.0                                                                                      | Puerta de enlace: 172.16.5.5                                | Máscara de red:                                                                                   |                               | Puerta de enlace:                                           |                   |
| 😂 Configuración principal                           | Servidor DNS principal: 8.8.8.8                                                                                    | Servidor DNS secundario: 8.8.4.4                            | Servidor DNS principal                                                                            | 1:                            | Servidor DNS secundario:                                    |                   |
| 🖨 Dispositivos 🔍 🔇                                  | Deshabilitar el acceso a EKCast manager desde la red WAN: No                                                       |                                                             |                                                                                                   |                               |                                                             |                   |
| in Estadísticas 🤇                                   | Servidor DHCP: Deshabilitado<br>Inicio del rango de IPs para DHCP:<br>Puerta de enlace:<br>Servidor DNS principal: | Fin del rango de iPs para DHCP:<br>Servidor DNS secundario: | Servidor DHCP: Deshal<br>Inicio del rango de IPs j<br>Puerta de enlace:<br>Servidor DNS principal | bilitado<br>para DHCP:<br>I:  | Fin del rango de IPs para DHCP:<br>Servidor DNS secundario: |                   |
|                                                     | Uri dei dominio: Deshabilitado<br>Servidor DNS local: Deshabilitado<br>Utilizar conexión https: Deshabilitado      |                                                             |                                                                                                   |                               |                                                             |                   |
|                                                     |                                                                                                    |                                                             |                                                                                                   |                               |                                                             |                   |
| G                                                   | Copyright © 2021 ITS Partner (0.8.5) S.L. All rights reserved.                                                     |                                                             |                                                                                                   |                               |                                                             |                   |

Ek EKSELANS BY ITS

#### Spegni sistema.

Consente di spegnere il dispositivo in modalità sicura. Si consiglia di spegnere sempre tramite questo pulsante.

|                                                    |                                                                             | 172.16.5.206 dice                    |                                                                    | ······································ | 3         |
|----------------------------------------------------|-----------------------------------------------------------------------------|--------------------------------------|--------------------------------------------------------------------|----------------------------------------|-----------|
| Ek EKCast                                          |                                                                             | El sistema se apagará. ¿Está seguro? | Cpu: 17%                                                           | Red Env: 8.3 Kbps admin -              | Español 🕶 |
| ADMINISTRACIÓN                                     | Ajustes del equipo                                                          |                                      | loepter Cancelar                                                   |                                        |           |
| Ajustes del equipo                                 | Acciones                                                                    |                                      |                                                                    |                                        | -         |
| O Editar Conf. de Red WAR                          | Reiniciar Sistema                                                           | Apagar Sistema                       |                                                                    |                                        |           |
| O Dominio y servidor loca<br>O Configuración Https | IDNS Configuration do rad                                                   | A                                    |                                                                    |                                        |           |
| O Reiniciar Sistema                                | Red WAN                                                                     |                                      | Red LAN                                                            |                                        | -         |
| 🖶 Usuarios                                         | < Modo: Manual                                                              |                                      | Modo: Automático (DHCP)                                            |                                        |           |
| GESTOR DE CAST                                     | Dirección IP: 172.16.5.206<br>Máscara de red: 255.255.254.0                 | Puerta de enlace: 172.16.5,5         | Dirección IP:<br>Máscara de red:                                   | Puerta de enlace:                      |           |
| Configuración principal                            | Servidor DNS principati 8.8.8.8                                             | Servidor DNS secundario: 8.8.4.4     | Servidor DNS principal:                                            | Servidor DNS secundario:               |           |
| 🖿 Estadísticas                                     | c                                                                           |                                      |                                                                    |                                        |           |
|                                                    | Servidor DHCP: Deshabilitado<br>Inicio del rango de IPs para DHCP:          | Fin del rango de IPs para DHCP:      | Servidor DHCP: Deshabilitado<br>Inicio del rango de IPs para DHCP: | Fin del rango de IPs para DHCP:        |           |
|                                                    | Puerta de enlace:<br>Servidor DNS principal:                                | Servidor DNS secundario:             | Puerta de enlace:<br>Servidor DNS principal:                       | Servidor DNS secundario:               |           |
|                                                    | Url del dominio: Deshabilitado                                              |                                      |                                                                    |                                        |           |
|                                                    | Servidor DNS local: Deshabilitado<br>Utilizar conexión https: Deshabilitado |                                      |                                                                    |                                        |           |
|                                                    |                                                                             |                                      |                                                                    |                                        |           |
|                                                    |                                                                             |                                      |                                                                    |                                        |           |
| G                                                  | Copyright © 2021 ITS Partner (O.B.S) S.L. Ail rights reserved.              |                                      |                                                                    |                                        |           |

#### Utenti

Dal seguente menù è possibile vedere gli utenti creati. Si possono anche gestire i loro privilegi, nonché crearli o eliminarli. È possibile selezionali di uno in uno o tutti assieme per eliminarli.

| Ek EKCast                 | ٥                                                              | Mem: 35.9% Cpu: DN Cpu: DN Red Env: 3.5 Kbps admin * Español *                             |
|---------------------------|----------------------------------------------------------------|--------------------------------------------------------------------------------------------|
| ADMINISTRACIÓN            | Usuarios                                                       |                                                                                            |
| ≅ Ajustes del equipo <    | Usuarios                                                       |                                                                                            |
| 🐸 Usuarios 🗸 🗸 🗸          | ld Usuario Fecha de Creación                                   | Última Conesión                                                                            |
| Crear Usuario             | 1 admin 2016-02-04 19:05:14                                    | 2021-05-10 13:05:31 Admin, Manager, Devices manager, Devices controller, Viewer, Stats (2) |
| GESTOR DE CAST            |                                                                |                                                                                            |
| 📽 Configuración principal |                                                                |                                                                                            |
|                           |                                                                |                                                                                            |
| 🖿 Estadísticas 🗸          | L                                                              |                                                                                            |
|                           |                                                                |                                                                                            |
|                           |                                                                |                                                                                            |
|                           |                                                                |                                                                                            |
|                           |                                                                |                                                                                            |
|                           |                                                                |                                                                                            |
|                           |                                                                |                                                                                            |
|                           |                                                                |                                                                                            |
|                           |                                                                |                                                                                            |
|                           |                                                                |                                                                                            |
|                           |                                                                |                                                                                            |
|                           |                                                                |                                                                                            |
|                           |                                                                |                                                                                            |
| 0                         | Copyright © 2021 ITS Partner (O.B.S) S.L. All rights reserved. |                                                                                            |

- 1. Informazioni sugli utenti creati. Si possono visualizzare la data di creazione, l'ultima connessione o persino i permessi assegnati.
- 2. Pulsante modifica: Per modificare i permessi degli utenti. Dopo averlo premuto si possono aggregare permessi, "freccia verso destra", oppure revocarli, "freccia verso sinistra", dalla seguente schermata.

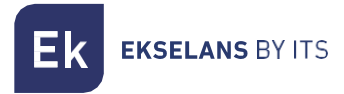

#### Crea utente.

Consente di creare un utente. Qui si assegnano i permessi reputati necessari per questo utente.

| Ek EKCast                 | a a a a a a a a a a a a a a a a a a a                          | Mem: 32.1% Cou: 1                                                     | 72<br>Red Env: 8.3 Kbps<br>Recib: 3.3 Kbps<br>admin * Español * |
|---------------------------|----------------------------------------------------------------|-----------------------------------------------------------------------|-----------------------------------------------------------------|
| ADMINISTRACIÓN            | Usuarios                                                       | Usuario ×                                                             |                                                                 |
| ≢ Ajustes del equipo 🔹    |                                                                | Usuario                                                               |                                                                 |
| 🔹 Usuarios 🗸 🗸 🗸          |                                                                | fandara (fa                                                           |                                                                 |
| O Crear Usuario           | Id Usuario                                                     | a                                                                     |                                                                 |
| O Eliminar Usuario        |                                                                | Confirmar Contraseña                                                  | iger, Devices controller, Viewer, Stats                         |
| GESTOR DE CAST            |                                                                | -0                                                                    |                                                                 |
| 🕫 Configuración principal |                                                                |                                                                       |                                                                 |
| 🖨 Dispositivos 🔍          |                                                                | Admin >><br>Manager<br>Device measurer                                |                                                                 |
| l <b>in.</b> Estadísticas |                                                                | Devices controller<br>Devices controller<br>Viewer<br>Stats<br>Viewer |                                                                 |
|                           |                                                                | Crear Usuario Cancelar                                                |                                                                 |
|                           |                                                                |                                                                       |                                                                 |
|                           |                                                                |                                                                       |                                                                 |
|                           |                                                                |                                                                       |                                                                 |
|                           |                                                                |                                                                       |                                                                 |
|                           |                                                                |                                                                       |                                                                 |
|                           |                                                                |                                                                       |                                                                 |
|                           |                                                                |                                                                       |                                                                 |
|                           |                                                                |                                                                       |                                                                 |
| c                         | Copyright © 2021 ITS Partner (O.B.S) S.L. All rights reserved. |                                                                       |                                                                 |

Dopo aver terminato, premere su "crea utente" per applicare i cambi.

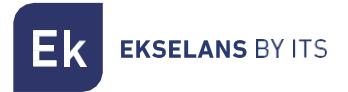

#### Elimina utente.

Selezionare l'utente e premere su elimina per cancellarlo.

| Ek EKCast                          | ٥                          |                                      |                     | Mem: 33.19          | 6 Cpu: 22.4%                                     |                    | Red Env: 3.9 Kbps<br>Recib: 9.9 Kbps | admin 🔻 | Español 🔻 |
|------------------------------------|----------------------------|--------------------------------------|---------------------|---------------------|--------------------------------------------------|--------------------|--------------------------------------|---------|-----------|
| ADMINISTRACIÓN                     | Usuarios                   |                                      |                     |                     |                                                  |                    |                                      |         |           |
| ≅ Ajustes del equipo <             | Usuarios                   |                                      |                     |                     |                                                  |                    |                                      |         |           |
| 🖶 Usuarios 🗸 👻                     | I Id                       | Usuario                              | Fecha de Creación   | Última Conexión     |                                                  |                    |                                      |         |           |
| Crear Usuario     Eliminar Usuario | 1 admin                    |                                      | 2016-02-04 19:05:14 | 2021-05-06 12:02:16 | Admin, Manager, Devices manager, Devices control | ler, Viewer, Stats |                                      |         | ľ         |
| GESTOR DE CAST                     |                            |                                      |                     |                     |                                                  |                    |                                      |         |           |
| 😂 Configuración principal          |                            |                                      |                     |                     |                                                  |                    |                                      |         |           |
| 🖨 Dispositivos 🔍                   |                            |                                      |                     |                     |                                                  |                    |                                      |         |           |
| 🖿 Estadísticas 🔍                   |                            |                                      |                     |                     |                                                  |                    |                                      |         |           |
|                                    |                            |                                      |                     |                     |                                                  |                    |                                      |         |           |
|                                    |                            |                                      |                     |                     |                                                  |                    |                                      |         |           |
|                                    |                            |                                      |                     |                     |                                                  |                    |                                      |         |           |
|                                    |                            |                                      |                     |                     |                                                  |                    |                                      |         |           |
|                                    |                            |                                      |                     |                     |                                                  |                    |                                      |         |           |
|                                    |                            |                                      |                     |                     |                                                  |                    |                                      |         |           |
|                                    |                            |                                      |                     |                     |                                                  |                    |                                      |         |           |
|                                    |                            |                                      |                     |                     |                                                  |                    |                                      |         |           |
|                                    |                            |                                      |                     |                     |                                                  |                    |                                      |         |           |
|                                    |                            |                                      |                     |                     |                                                  |                    |                                      |         |           |
| G                                  | Copyright © 2021 ITS Partr | ner (O.B.S) S.L. All rights reserved |                     |                     |                                                  |                    |                                      |         |           |

## Gestore di Cast.

Dai seguenti menù si gestiscono e configurano i vari Chromecast.

#### Configurazione principale.

È possibile configurare l'aspetto dell'interfaccia che si visualizzerà nei televisori quando funzionano i Chromecast. È possibile configurare vari altri parametri, come il tipo di ticket o i banner e i widget.

| Ek EKCast      | =                                                                                         | Mem: 38.2% Cpu: 19%                                                                                                    | Red Env: 3.5 Kbps<br>Recib: 43.2 Kbps admin + Español +                                                                           |
|----------------|-------------------------------------------------------------------------------------------|----------------------------------------------------------------------------------------------------|----------------------------------------------------------------------------------------------------|
| ADMINISTRACIÓN | Configuración principal                                                                   |                                                                                                    |                                                                                                    |
|                | Habilitar captcha en el inicio de sesión                                                  | Aspecto gráfico 4                                                                                                    | Widgets 5                                                                                                    |
| GESTOR DE CAST | Nombre del establecimiento                                                                | Idioma por defecto Español Color Principal                                                                                                    | Ninguno       Carrusel de Imágenes       @       Reproducción de videos                                                           |
|                | Utilizar URL externa para los dispositivos de cast<br>URL externa                         | stb3666 Colordetexto                                                                                                    | información meteorológica 🕼                                                                                                    |
|                | Máx. núm. de usuarios vinculados simultaneamente<br>4                                     | ✓ Mostrar Nombre<br>✓ Mostar Logo                                                                                                    | <strong=copyright &copy_2021="" (0.8.5)="" +its="" 5.l.<="" <a="" a="" href="https://ek.plus" partner=""><br/></strong=copyright> |
|                | ✓ Habilitar la dervinculación diaria automática           Hora         12:09:00         © | Color del fondo integrado integrado | PMS 6<br>Habilitar conesión con PMS<br>Usuario del PMS                                                                            |
|                | Tipo de Ticket   Numérico  Longitud del ticket  6                                         | MELIÃ<br>Differentes<br>Cambiar Logo Cambiar fondo                                                                                                    | Contraseña del PMS                                                                                                    |
|                | Términos y privacidad 3 Editar términos Editar privacidad                                 |                                                                                                    | Guardar                                                                                                    |

- 1. Configurazione principale.
  - Abilita captcha a inizio sessione: Consente di abilitare o meno il captcha (combinazione alfanumerica di verifica) al momento di accedere al dispositivo.
  - o Nome della struttura: Si configura il nome della rete del EK Cast.
  - o Usa URL esterno: è possibile assegnare un URL esterno per trasmettere.
  - **Numero massimo di utenti vincolati contemporaneamente**: Numero massimo di clienti che si collegheranno allo stesso tempo.
  - Abilita svincolo giornaliero: Se si attiva, consente di svincolare tutti i clienti a un'ora prestabilita nella configurazione.
  - o Ora: Si configura l'ora di svincolamento giornaliero dei clienti.
- 2. Tipo di ticket:
  - o Numerico: Il ticket che apparirà sul televisore sarà numerico.
  - o Alfanumerico: Il ticket che apparirà sul televisore sarà alfanumerico.
- 3. Termini sulla privacy:
  - o Modifica termini: Si possono modificare i termini che mostrerà il ticket clienti.
  - **Modifica privacy**: Si possono modificare i dati riguardanti la privacy che mostrerà il ticket clienti.
- 4. Aspetto grafico:
  - o Lingua per difetto: Si può selezionare Spagnolo/Inglese.
  - Colore principale: Si seleziona il colore principale del ticket che appare al cliente.
  - o Colore del testo: Colore del testo del ticket che appare al cliente.
  - **Mostra nome:** Selezionare se si desidera che mostri il nome della struttura, "si configura nell'opzione di configurazione principale".

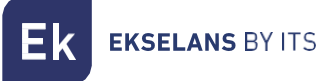

- Mostra Logo: Selezionare se si desidera che appaia il logo.
- o Colore di sfondo: Consente di configurare il colore dello sfondo.
- o Immagine di sfondo: Consente di configurare l'immagine dello sfondo.
- 5. Banner e Widdget:
  - o Nessuna: non viene visualizzata alcuna estensione.
  - **Carosello di immagini:** Si attiva affinché appaia ininterrottamente una serie di immagini nella schermata dei Chromecast.

Editar elementos de la sección de inicio

| - images/slider/mejores-playas-del-caribe.jpg<br>- images/slider/BAR.jpg | 1 | + 2<br>2<br>3 |
|--------------------------------------------------------------------------|---|---------------|
| Ok 4                                                                     |   |               |

- 1. Immagini aggiunte.
- 2. Pulsante per + (aggiungere immagine) (cancellare immagine).
- 3. Pulsante modifica: Si possono modificare le foto già caricate.
- 4. Dopo aver configurato, premere "ok" per applicare i cambi.
- **Carosello video:** possiamo abilitare la visualizzazione continua di una serie di immagini sullo schermo del Chromecast.

| Editar elementos                                                | ×   |
|-----------------------------------------------------------------|-----|
| Ajustar volumen 5                                               | 100 |
| VIDEO_Anga_2023_Baja.mp4<br>sample_960x400_ocean_with_audio.mp4 |     |
| Aceptar 4                                                       |     |

- 1. Immagini aggiunte.
- 2. Pulsante per + (aggiungere immagine) (cancellare immagine).
- 3. Pulsante modifica: Si possono modificare le foto già caricate.
- 4. Dopo aver configurato, premere "ok" per applicare i cambi.
- 5. Possiamo regolare il volume del video grazie all'opzione "Regola volume".

• Informazioni meteorologiche: Consente di mostrare le informazioni meteorologiche nella schermata di convalida dei Chromecast. Attivando questa opzione, la si dovrà configurare premendo il pulsante modifica

| Clave API |  |
|-----------|--|
| Localidad |  |
|           |  |

<u>Seguire i passi indicati per ottenere la chiave API gratuita. Questo tipo di applicazione è</u> estranea a EK.

- **Copyright:** Consente di modificare il testo di copyright che appare sulla schermata di convalida dei Chromecast.
- 6. PMS: Podemos integrar un PMS si es necesario.

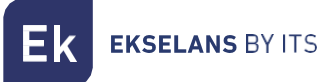

#### Dispositivi.

In questo menù si possono visualizzare i Chromecast collegati. Si possono anche gestire, aggiungere o eliminare.

| Ek EKCast                                         | ٥                                                              | Ме                   | em: 36.3% | Сри: 0.9% |                   | Red Env: 3.5 Kbps<br>Recib: 4.2 Kbps | admin 👻 Español 💌 |
|---------------------------------------------------|----------------------------------------------------------------|----------------------|-----------|-----------|-------------------|--------------------------------------|-------------------|
| ADMINISTRACIÓN                                    | Dispositivos                                                   |                      |           |           |                   |                                      |                   |
| 🚎 Ajustes del equipo 🛛 🔇                          | Ordenar Dispositivos                                           | Filtrar Dispositivos |           |           |                   |                                      | 1 dispositivo -   |
| 🖶 Usuarios 🔹 🔇                                    | Ordenar por                                                    | Estado               | Grupo     | 2         |                   |                                      | 20000000          |
| GESTOR DE CAST                                    | Por defecto                                                    | Todos                | Todos     | ~         | Establecer Filtro |                                      | Quitar Filtro     |
| 🕫 Configuración principal                         |                                                                |                      |           |           |                   |                                      |                   |
| 🖨 Dispositivos 🗸 🗸                                | Dispositivos                                                   |                      |           |           |                   |                                      |                   |
| O Añadir nuevos Disp.                             | Seleccionar Todo                                               |                      |           |           |                   |                                      |                   |
| O Eliminar Dispositivo                            |                                                                |                      |           |           |                   |                                      |                   |
| O Ordenar Dispositivos     Habilitar Dispositivos | SALA REUNIONES                                                 |                      |           |           |                   |                                      |                   |
| O Deshabilitar Dispositivos                       |                                                                |                      |           |           |                   |                                      |                   |
| Desvincular Dispositivo                           |                                                                |                      |           |           |                   |                                      |                   |
| O Editar Grupos                                   |                                                                |                      |           |           |                   |                                      |                   |
| 🖿 Estadísticas <                                  |                                                                |                      |           |           |                   |                                      |                   |
|                                                   |                                                                |                      |           |           |                   |                                      |                   |
|                                                   |                                                                |                      |           |           |                   |                                      |                   |
|                                                   |                                                                |                      |           |           |                   |                                      |                   |
|                                                   |                                                                |                      |           |           |                   |                                      |                   |
|                                                   |                                                                |                      |           |           |                   |                                      |                   |
|                                                   |                                                                |                      |           |           |                   |                                      |                   |
|                                                   |                                                                |                      |           |           |                   |                                      |                   |
|                                                   |                                                                |                      |           |           |                   |                                      |                   |
|                                                   | Copyright © 2021 ITS Partner (O.B.S) S.L. All rights reserved. |                      |           |           |                   |                                      |                   |

- 1. Sezione per ordinare dispositivi.
- Sezione filtri: È possibile filtrare i dispositivi in base alle preferenze. È possibile filtrare per "Stato" (Abilitati/Disabilitati/Non registrati) o "Gruppi" (che si creeranno in Modifica gruppi).
- 3. Sezione per massimizzare (+) o minimizzare (-): È possibile nascondere o meno il menù "Ordina dispositivi" e "Filtra dispositivi".
- 4. Dispositivi: Si possono vedere i vari dispositivi e il loro stato. Chromecast V3:

| SALA REUNIONES                                   | 8 🗖 |
|--------------------------------------------------|-----|
| YouTube10                                        | 9 Ø |
| 5℃ i6                                            | 20  |
| Chromecast V4:<br><u>Collegato tramite Wifi.</u> |     |
| CH4FORMACION                                     |     |
|                                                  |     |
| Connessione cablata.                             |     |
| CH4 4KJORGE                                      |     |
|                                                  |     |

5. Modifica: si possono modificare i parametri relativi al Chromecast.

| Dispositivos           | ×            |
|------------------------|--------------|
| Modo                   |              |
| Chromecast Descripción | 🔵 Televisión |
| Lab                    |              |
| Identificador PMS      | Grupo        |
|                        | - · ·        |
| Dirección Mac          | País         |
| 14c14e38975c           | - •          |
| Guardar                | Cancelar     |

- o Modo:
  - o Chromecast: È la modalità normale se installiamo un Chromecast™™ esterno.
  - o TV: questa modalità è per le TV con Chromecast™ integrato. QR verrà visualizzato solo quando la TV entra in modalità Chromecast™.
- o Descrizione: Si può modificare la descrizione del Chromecast.
- Identificatore PMS: identificatore necessario per il collegamento se utilizziamo un sistema PMS.
- o Gruppo: Si può includere il dispositivo in un gruppo creato in precedenza.
- o Indirizzo MAC: Si può modificare il MAC del dispositivo.
- o Paese: Si può selezionare un Paese per il dispositivo.
- 6. Informazioni: Mostra le informazioni del dispositivo.

| Id: 6<br>Descripción: Sala Reuniones<br>Grupo:<br>Dirección Mac: 14c14e5ee4f6<br>País: -<br>Lenguaje: ES |  |
|----------------------------------------------------------------------------------------------------|--|
| Descripción: Sala Reuniones<br>Grupo:<br>Dirección Mac: 14c14e5ee4f6<br>País: -<br>Lenguaje: ES          |  |
| Grupo:<br>Dirección Mac: 14c14e5ee4f6<br>País: -<br>Lenguaje: ES                                         |  |
| Dirección Mac: <b>14c14e5ee4f6</b><br>País: -<br>Lenguaje: <b>ES</b>                                     |  |
| País: -<br>Lenguaje: <b>ES</b>                                                                           |  |
| Lenguaje: ES                                                                                             |  |
| Lenguaje. Lo                                                                                             |  |
|                                                                                                    |  |

- 7. Abilitato / Disabilitato: Consente di abilitare o disabilitare il dispositivo. Esistono vari stati in cui si può trovare un dispositivo:
  - a. Abilitati: Di colore verde. Il dispositivo è aggiunto e può emettere casting.
  - b. Disabilitati: Di colore rosso. Il dispositivo è aggiunto, ma non emette casting.
  - c. Abilitato, ma senza presa internet: In arancione. Questo ci dice che il Chromecast™ viene visto sulla rete, ma non ha un'uscita Internet stabile, quindi non funziona correttamente.
- 8. **Spunto per contrassegnare:** Si può selezionare un unico dispositivo se si desidera eseguire un'azione solo su di esso. Ad esempio, eliminarlo.
- 9. **Utenti vincolati:** Se ci sono utenti vincolati, il Chromecast appare con questo simbolo. Se ci si passa sopra il mouse, appare il numero di utenti vincolati.
- 10. Servizio in emissione: È possibile vedere in tempo reale quale servizio si sta riproducendo.

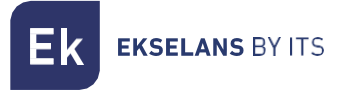

#### Aggiungi nuovo dispositivo.

Quest'opzione consente di aggiungere nuovi dispositivi.

| Ek EKCast                                    | 0                                                              | Mem: 33.3% Cpu: 8.5                                                    | Red Env: 4<br>Recib: | .7 Kbps admin ♥ Español ♥<br>2.9 Kbps |
|----------------------------------------------|----------------------------------------------------------------|------------------------------------------------------------------------|----------------------|---------------------------------------|
| ADMINISTRACIÓN                               | Dispositivos                                                   | Dispositivos ×                                                         |                      |                                       |
| › ▲ Ajustes del equipo C                     |                                                                | Búsqueda automática de dispositivos     Añadir dispositivo manualmente |                      | 1 dispositivo —                       |
| 🐴 Usuarios 🔹 🔇                               | Ordenar por                                                    | Buscar dispositivos                                                    |                      |                                       |
| GESTOR DE CAST                               |                                                                | 3                                                                      | Establecer Filtro    | Quitar Filtro                         |
| 📽 Configuración principal                    |                                                                | Añadir Cancelar                                                        |                      |                                       |
| 🖨 Dispositivos 🗸 🗸                           |                                                                |                                                                        |                      |                                       |
| Añadir nuevos Disp.     Eliminar Dispositivo | Seleccionar Todo                                               |                                                                        |                      |                                       |
| O Ordenar Dispositivos                       |                                                                |                                                                        |                      |                                       |
| Habilitar Dispositivos                       | SALA REUNIONES                                                 |                                                                        |                      |                                       |
| O Desvincular Dispositivo                    | 5 20 o                                                         |                                                                        |                      |                                       |
| O Enviar Mensaje                             |                                                                |                                                                        |                      |                                       |
| U Editar Grupos                              |                                                                |                                                                        |                      |                                       |
| Longianas 4                                  |                                                                |                                                                        |                      |                                       |
|                                              |                                                                |                                                                        |                      |                                       |
|                                              |                                                                |                                                                        |                      |                                       |
|                                              |                                                                |                                                                        |                      |                                       |
|                                              |                                                                |                                                                        |                      |                                       |
|                                              |                                                                |                                                                        |                      |                                       |
|                                              |                                                                |                                                                        |                      |                                       |
|                                              |                                                                |                                                                        |                      |                                       |
|                                              | Copyright © 2021 ITS Partner (O.B.S) S.L. All rights reserved. |                                                                        |                      |                                       |

#### 1. Tipo di ricerca:

- a. Ricerca automatica di dispositivi: Si esegue una ricerca automatica di nuovi dispositivi. Selezionare i Chromecast presenti nella rete e aggiungerli al server.
- b. Ricerca manuale di dispositivi: Consente di aggiungere manualmente i dispositivi. Selezionare il numero di dispositivi da aggiungere e assegnare un nome. Verranno creati tutti con lo stesso nome, che non si potrà cambiare. Dopo averli creati, si dovranno modificare i dispositivi e inserire il MAC di ogni Chromecast, affinché si vincoli correttamente.
- 2. **Pulsante per cercare dispositivi**: Dopo aver selezionato "Ricerca automatica di dispositivi", premere su "Cerca dispositivi" per eseguire la ricerca.

Dopo aver selezionato i dispositivi che vogliamo aggiungere, premere su "Aggiungi".

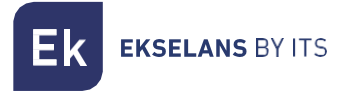

#### Elimina dispositivo.

Si possono eliminare i dispositivi selezionati.

| Ek EKCast                                       | ٥                                                              |                      | Mem: 32.6% | Cpu: 23.1% |                   | Red Env: 5.8 Kbps<br>Recib: 6.8 Kbps | admin 👻       | Español 🔻 |
|-------------------------------------------------|----------------------------------------------------------------|----------------------|------------|------------|-------------------|--------------------------------------|---------------|-----------|
| ADMINISTRACIÓN                                  | Dispositivos                                                   |                      |            |            |                   |                                      |               |           |
| 幸 Ajustes del equipo く                          | Ordenar Dispositivos –                                         | Filtrar Dispositivos |            |            |                   |                                      | 1 dispositiv  | vo -      |
| 😂 Usuarios 🔍 📢                                  | Ordenar por                                                    | Estado               | Grupo      |            |                   |                                      |               |           |
| GESTOR DE CAST                                  | Por defecto ~                                                  | Todos                | Todos      | ~          | Establecer Filtro |                                      | Quitar Filtro |           |
| Configuración principal                         |                                                                |                      |            |            |                   |                                      |               |           |
| 🖨 Dispositivos 🗸 🗸                              | Dispositivos                                                   |                      |            |            |                   |                                      |               |           |
| O Añadir nuevos Disp.                           | Seleccionar Todo                                               |                      |            |            |                   |                                      |               |           |
| O Eliminar Dispositivo                          |                                                                |                      |            |            |                   |                                      |               |           |
| Ordenar Dispositivos     Habilitar Dispositivos | SALA REUNIONES                                                 |                      |            |            |                   |                                      |               |           |
| O Deshabilitar Dispositivos                     | 5                                                              |                      |            |            |                   |                                      |               |           |
| O Desvincular Dispositivo                       |                                                                |                      |            |            |                   |                                      |               |           |
| Enviar Mensaje     Editar Grupos                |                                                                |                      |            |            |                   |                                      |               |           |
| 🛤 Estadísticas 📢                                |                                                                |                      |            |            |                   |                                      |               |           |
|                                                 |                                                                |                      |            |            |                   |                                      |               |           |
|                                                 |                                                                |                      |            |            |                   |                                      |               |           |
|                                                 |                                                                |                      |            |            |                   |                                      |               |           |
|                                                 |                                                                |                      |            |            |                   |                                      |               |           |
|                                                 |                                                                |                      |            |            |                   |                                      |               |           |
|                                                 |                                                                |                      |            |            |                   |                                      |               |           |
|                                                 |                                                                |                      |            |            |                   |                                      |               |           |
|                                                 |                                                                |                      |            |            |                   |                                      |               |           |
|                                                 | Copyright © 2021 ITS Partner (0.8.5) S.L. All rights reserved. |                      |            |            |                   |                                      |               |           |

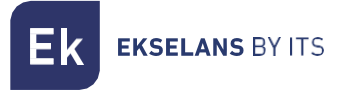

#### Ordina dispositivi.

Si possono ordinare i dispositivi in base alle preferenze.

| Ek EKCast                                       |                                                                |                      | Mem: 32% | Cpu: 7.49  |                   | Red Env: 87.8 Kbps<br>Recib: 12.6 Kbps | admin 👻 Españo |  |
|-------------------------------------------------|----------------------------------------------------------------|----------------------|----------|------------|-------------------|----------------------------------------|----------------|--|
| ADMINISTRACIÓN                                  | Dispositivos                                                   | Ordenar Dispositivos |          | ×          |                   |                                        |                |  |
| ≢ Ajustes del equipo 🛛 <                        |                                                                | Sala Reuniones       | 0        | ^ A        |                   |                                        |                |  |
| 🖶 Usuarios 🛛 <                                  | Ordenar Dispositivos –                                         |                      | 0        | ^          |                   |                                        |                |  |
| GESTOR DE CAST                                  | Por defecto                                                    |                      |          | ~ <b>U</b> | Establecer Filtro |                                        |                |  |
| 🕫 Configuración principal                       |                                                                |                      |          | ×          | 2300000011100     |                                        |                |  |
| 🖨 Dispositivos 🗸 🗸                              |                                                                |                      |          |            |                   |                                        |                |  |
| O Añadir nuevos Disp.                           | Seleccionar Todo                                               |                      |          |            |                   |                                        |                |  |
| O Eliminar Dispositivo                          |                                                                |                      |          | Ψ          |                   |                                        |                |  |
| Ordenar Dispositivos     Habilitar Dispositivos | SALA REUNIONES                                                 | Guardar              |          | Cancelar   |                   |                                        |                |  |
| O Deshabilitar Dispositivos                     |                                                                |                      |          |            |                   |                                        |                |  |
| O Desvincular Dispositivo                       |                                                                |                      |          |            |                   |                                        |                |  |
| Enviar Mensaje     Editar Grupos                |                                                                |                      |          |            |                   |                                        |                |  |
| 🖿 Estadísticas 🗸                                |                                                                |                      |          |            |                   |                                        |                |  |
|                                                 |                                                                |                      |          |            |                   |                                        |                |  |
|                                                 |                                                                |                      |          |            |                   |                                        |                |  |
|                                                 |                                                                |                      |          |            |                   |                                        |                |  |
|                                                 |                                                                |                      |          |            |                   |                                        |                |  |
|                                                 |                                                                |                      |          |            |                   |                                        |                |  |
|                                                 |                                                                |                      |          |            |                   |                                        |                |  |
|                                                 |                                                                |                      |          |            |                   |                                        |                |  |
|                                                 |                                                                |                      |          |            |                   |                                        |                |  |
|                                                 | Copyright © 2021 ITS Partner (O.B.S) S.L. All rights reserved. |                      |          |            |                   |                                        |                |  |

- 1. Frecce per ordinare: Premere le frecce in su/in giù per modificare la posizione del dispositivo selezionato.
- 2. **Elenco dei dispositivi**: Mostra la lista e l'ordine in cui si trovano i dispositivi. Qui si seleziona il dispositivo del quale si desidera modificare la posizione.

Infine, premere su "Salva" per memorizzare i cambi.

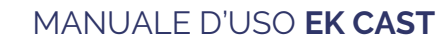

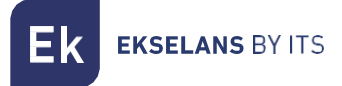

#### Abilita dispositivi.

Consente di abilitare i dispositivi affinché emettano Casting; una volta abilitati appaiono in verde.

| Ek EKCast                   | ٥                                                              | М                    | em: 31.6% | Сри: 1.6% |                   | Red Env: 9.8 Kbps<br>Recib: 11.4 Kbps | admin 🔫       | Español 🔻 |
|-----------------------------|----------------------------------------------------------------|----------------------|-----------|-----------|-------------------|---------------------------------------|---------------|-----------|
| ADMINISTRACIÓN              | Dispositivos                                                   |                      |           |           |                   |                                       |               |           |
| 幸 Ajustes del equipo        | Ordenas Dispecitives                                           | Eiltras Dispositivos |           |           |                   |                                       | t diama       | itine —   |
| 🖶 Usuarios 🔍 📢              |                                                                |                      |           |           |                   |                                       | 1 dispos      | ativo —   |
| GESTOR DE CAST              | Por defecto                                                    | Todos                | Todos     | ~         | Establecer Filtro |                                       | Quitar Filtro |           |
| 🕫 Configuración principal   | ·                                                              |                      |           |           |                   |                                       |               |           |
| 🖨 Dispositivos 🗸 🗸          | Dispositivos                                                   |                      |           |           |                   |                                       |               |           |
| O Añadir nuevos Disp.       | Seleccionar Todo                                               |                      |           |           |                   |                                       |               |           |
| O Eliminar Dispositivo      |                                                                |                      |           |           |                   |                                       |               |           |
| Ordenar Dispositivos        |                                                                |                      |           |           |                   |                                       |               |           |
| O Deshabilitar Dispositivos |                                                                |                      |           |           |                   |                                       |               |           |
| O Desvincular Dispositivo   |                                                                |                      |           |           |                   |                                       |               |           |
| O Enviar Mensaje            |                                                                |                      |           |           |                   |                                       |               |           |
| O Editar Grupos             |                                                                |                      |           |           |                   |                                       |               |           |
| 陆 Estadísticas <            |                                                                |                      |           |           |                   |                                       |               |           |
|                             |                                                                |                      |           |           |                   |                                       |               |           |
|                             |                                                                |                      |           |           |                   |                                       |               |           |
|                             |                                                                |                      |           |           |                   |                                       |               |           |
|                             |                                                                |                      |           |           |                   |                                       |               |           |
|                             |                                                                |                      |           |           |                   |                                       |               |           |
|                             |                                                                |                      |           |           |                   |                                       |               |           |
|                             |                                                                |                      |           |           |                   |                                       |               |           |
|                             |                                                                |                      |           |           |                   |                                       |               |           |
|                             | Copyright © 2021 ITS Partner (O.B.S) S.L. All rights reserved. |                      |           |           |                   |                                       |               |           |

#### Disabilita dispositivi.

Consente di disabilitare i dispositivi affinché non emettano Casting; una volta disabilitati appaiono in rosso.

| EK EKCast                 | D                                                              | Me                   | em: 31.6% | Cpu: 2.5% |                   | Red Env: 3.5 Kbps<br>Recib: 12.2 Kbps | admin 🔻 Español 🔻 |
|---------------------------|----------------------------------------------------------------|----------------------|-----------|-----------|-------------------|---------------------------------------|-------------------|
| ADMINISTRACIÓN            | Dispositivos                                                   |                      |           |           |                   |                                       |                   |
| 🚔 Ajustes del equipo 🛛 🔇  | Ordenar Dispositivos –                                         | Filtrar Dispositivos |           |           |                   |                                       | 1 dispositivo -   |
| 🖶 Usuarios 🔹 🔇            | Ordenar nor                                                    | Estado               | Grupo     |           |                   |                                       | 200000000         |
| GESTOR DE CAST            | Por defecto ~                                                  | Todos                | Todos     | ~         | Establecer Filtro |                                       | Quitar Filtro     |
| 📽 Configuración principal |                                                                |                      |           |           |                   | _                                     |                   |
| 🖨 Dispositivos 🗸 🗸        | Dispositivos                                                   |                      |           |           |                   |                                       |                   |
| O Añadir nuevos Disp.     | Seleccionar Todo                                               |                      |           |           |                   |                                       |                   |
| O Eliminar Dispositivo    |                                                                |                      |           |           |                   |                                       |                   |
| O Ordenar Dispositivos    |                                                                |                      |           |           |                   |                                       |                   |
| Habilitar Dispositivos    | SALA REUNIONES                                                 |                      |           |           |                   |                                       |                   |
| O Desvincular Dispositivo | 🔊 🗹 🚺 🛛 🔊                                                      |                      |           |           |                   |                                       |                   |
| O Enviar Mensaje          |                                                                |                      |           |           |                   |                                       |                   |
| O Editar Grupos           |                                                                |                      |           |           |                   |                                       |                   |
| 🖿 Estadísticas 🔍          |                                                                |                      |           |           |                   |                                       |                   |
|                           |                                                                |                      |           |           |                   |                                       |                   |
|                           |                                                                |                      |           |           |                   |                                       |                   |
|                           |                                                                |                      |           |           |                   |                                       |                   |
|                           |                                                                |                      |           |           |                   |                                       |                   |
|                           |                                                                |                      |           |           |                   |                                       |                   |
|                           |                                                                |                      |           |           |                   |                                       |                   |
|                           |                                                                |                      |           |           |                   |                                       |                   |
|                           |                                                                |                      |           |           |                   |                                       |                   |
|                           |                                                                |                      |           |           |                   |                                       |                   |
|                           | Copyright © 2021 ITS Partner (O.B.S) S.L. All rights reserved. |                      |           |           |                   |                                       |                   |

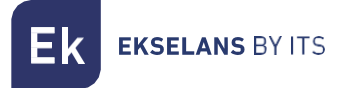

#### Riavvia i dispositivi.

Nos permite reiniciar los dispositivos seleccionados.

| ••••••••••••••••••••••••••••••••••••••          |                      |           | 172                 | 2.16.5.206 dice                        |                  | 1         |                   |                                      |                   |
|-------------------------------------------------|----------------------|-----------|---------------------|----------------------------------------|------------------|-----------|-------------------|--------------------------------------|-------------------|
| Ek EKCast                                       | =                    |           | Va a                | a reiniciar 1 dispositivo. ¿Está segur | ""               | Cpu: 1.1% |                   | ed Env: 3.5 Kbps<br>Recib: 18.8 Kbps | admin 🕶 Español 🕶 |
| ADMINISTRACIÓN                                  | Dispositivos         |           |                     |                                        | Aceptar Cancelar |           |                   |                                      |                   |
|                                                 | Ordenar Dispositivos | -         | Filtrar Dispositivo | 'S                                     |                  |           |                   |                                      | 3 dispositivos —  |
| 🚢 Usuarios 🔸                                    | Ordenar por          |           | Estado              |                                        | Grupo            |           |                   |                                      |                   |
| GESTOR DE CAST                                  | Por defecto          | ~         | Todos               | ~                                      | Todos            | ~         | Establecer Filtro | Qu                                   | itar Filtro       |
| 📽 Configuración principal                       |                      |           |                     |                                        |                  |           |                   |                                      |                   |
| 🖨 Dispositivos 🗸 🗸                              | Dispositivos         |           |                     |                                        |                  |           |                   |                                      |                   |
| O Añadir nuevos Disp.                           | Seleccionar Todo     |           |                     |                                        |                  |           |                   |                                      |                   |
| O Eliminar Dispositivos                         |                      |           |                     |                                        |                  |           |                   |                                      |                   |
| Ordenar Dispositivos     Habilitar Dispositivos | SALA DE REUNIONES    | ROOM00001 |                     | LAB                                    |                  |           |                   |                                      |                   |
| O Deshabilitar Dispositivos                     |                      |           |                     |                                        |                  |           |                   |                                      |                   |
| O Reiniciar Dispositivos                        |                      |           | O                   |                                        | O                |           |                   |                                      |                   |
| Desvincular Dispositivos     Envior Magazia     |                      |           |                     |                                        |                  |           |                   |                                      |                   |
| Editar Grupos                                   |                      |           |                     |                                        |                  |           |                   |                                      |                   |
| 🖿 Estadísticas <                                |                      |           |                     |                                        |                  |           |                   |                                      |                   |
|                                                 |                      |           |                     |                                        |                  |           |                   |                                      |                   |
|                                                 |                      |           |                     |                                        |                  |           |                   |                                      |                   |
|                                                 |                      |           |                     |                                        |                  |           |                   |                                      |                   |

#### Svincola dispositivi.

Consente di svincolare i dispositivi attualmente vincolati nei Chromecast.

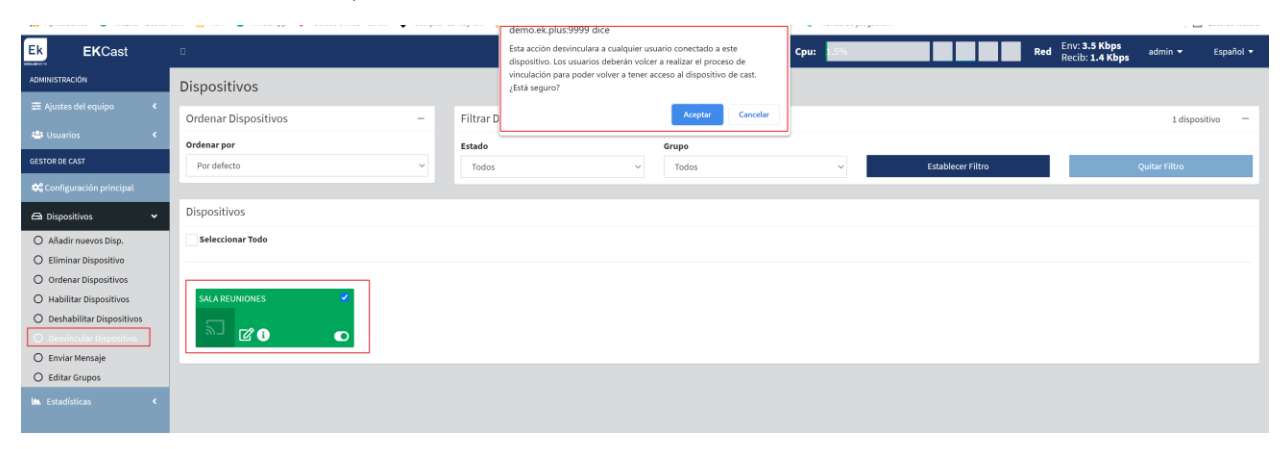

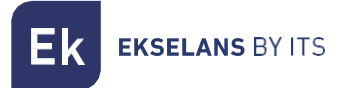

#### Invia messaggio.

Si può inviare un messaggio diretto al Chromecast per visualizzarlo.

| Ek EKCast                                     | D                                                              | Mem: 31.8% Cou:       |      |                | Red Env: 11.3 Kbps<br>Recib: 15.5 Kbps | admin 👻 🛛 E | spañol 🔻 |
|-----------------------------------------------|----------------------------------------------------------------|-----------------------|------|----------------|----------------------------------------|-------------|----------|
| ADMINISTRACIÓN                                | Dispositivos                                                   | Enviar Mensaje ×      |      |                |                                        |             |          |
| ≢ Ajustes del equipo                          |                                                                | Mensaje               |      |                |                                        |             |          |
| 🖶 Usuarios 🔍 <                                | Ordenar por                                                    | 0                     |      |                |                                        |             |          |
| GESTOR DE CAST                                | Por defecto ~                                                  | Tipo de mensaje       | Esta | ablecer Filtro |                                        |             | _        |
| 📽 Configuración principal                     |                                                                | • Normal<br>Forzado 😢 |      |                |                                        |             |          |
| 🖨 Dispositivos 🗸 🗸                            |                                                                | Alarma                |      |                |                                        |             |          |
| O Añadir nuevos Disp.                         | Seleccionar Todo                                               | Ok Cancelar           |      |                |                                        |             |          |
| Eliminar Dispositivo     Ordenar Dispositivos |                                                                |                       |      |                |                                        |             |          |
| O Habilitar Dispositivos                      | SALA REUNIONES 🔗                                               |                       |      |                |                                        |             |          |
| O Deshabilitar Dispositivos                   |                                                                |                       |      |                |                                        |             |          |
| O Enviar Mensaje                              |                                                                |                       |      |                |                                        |             |          |
| O Editar Grupos                               |                                                                |                       |      |                |                                        |             |          |
| lim. Estadísticas <                           |                                                                |                       |      |                |                                        |             |          |
|                                               |                                                                |                       |      |                |                                        |             |          |
|                                               |                                                                |                       |      |                |                                        |             |          |
|                                               |                                                                |                       |      |                |                                        |             |          |
|                                               |                                                                |                       |      |                |                                        |             |          |
|                                               |                                                                |                       |      |                |                                        |             |          |
|                                               |                                                                |                       |      |                |                                        |             |          |
|                                               |                                                                |                       |      |                |                                        |             |          |
|                                               | Copyright © 2021 ITS Partner (O.B.S) S.L. All rights reserved. |                       |      |                |                                        |             |          |

- 1. Messaggio: Messaggio che si vuole mostrare.
- 2. Modalità: Il messaggio possiede tre modalità di visualizzazione:
  - a. Normale: Si invia un messaggio al Chromecast, che non appare durante il Cast.
  - b. Forzato: Si invia un messaggio al Chromecast, che appare durante il Cast e interrompe il video in riproduzione.
  - c. Allarme: Si invia al Chromecast un messaggio in rosso a intermittenza, simulando uno stato di emergenza, che appare durante il Cast e interrompe il video in riproduzione.

Infine, premere su "OK" per eseguire l'azione di invio del messaggio.

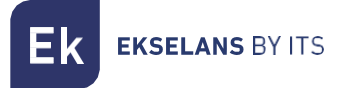

#### Modifica gruppi.

Si possono creare gruppi da aggiungere ai Chromecast.

| Ek EKCast                                                 |                                                                |               | Mem: 31.1% | Cou:       |                   | Red Env: 3.5 Kbps admin ▼ Español ▼ |
|-----------------------------------------------------------|----------------------------------------------------------------|---------------|------------|------------|-------------------|-------------------------------------|
| ADMINISTRACIÓN                                            | Dispositivos                                                   | Editar Grupos |            | ×          |                   |                                     |
| ≢ Ajustes del equipo           <                          |                                                                | VIP           |            | 1 <b>+</b> |                   |                                     |
| 🖶 Usuarios 🛛 <                                            | Ordenar por                                                    | Staff         | 3          | - "        |                   |                                     |
| GESTOR DE CAST                                            | Por defecto ~                                                  |               |            | 2          | Establecer Filtro | Quitar Filtro                       |
| 📽 Configuración principal                                 |                                                                |               |            |            |                   |                                     |
| 🖨 Dispositivos 🗸 🗸                                        | Dispositivos                                                   |               |            |            |                   |                                     |
| Añadir nuevos Disp.                                       | Seleccionar Todo                                               |               | _          |            |                   |                                     |
| O Ordenar Dispositivos                                    |                                                                | Ok            |            |            |                   |                                     |
| O Habilitar Dispositivos                                  | SALA REUNIONES                                                 |               |            |            |                   |                                     |
| O Deshabilitar Dispositivos     O Desvincular Dispositivo |                                                                |               |            |            |                   |                                     |
| O Enviar Mensaje                                          |                                                                |               |            |            |                   |                                     |
| O Editar Grupos                                           |                                                                |               |            |            |                   |                                     |
| 📠 Estadisticas 🛛 <                                        |                                                                |               |            |            |                   |                                     |
|                                                           |                                                                |               |            |            |                   |                                     |
|                                                           |                                                                |               |            |            |                   |                                     |
|                                                           |                                                                |               |            |            |                   |                                     |
|                                                           |                                                                |               |            |            |                   |                                     |
|                                                           |                                                                |               |            |            |                   |                                     |
|                                                           |                                                                |               |            |            |                   |                                     |
|                                                           | Copyright © 2021 ITS Partner (O.B.S) S.L. All rights reserved. |               |            |            |                   |                                     |

- 1. Aggiungi/cancella: Si possono aggiungere o cancellare "gruppi".
- 2. Modifica: Si possono modificare i "gruppi" creati.
- 3. Elenco dei gruppi: Elenco dei "gruppi" creati.

Se si preme sul pulsante 🖉 :

| Editar Grupos | ×        |
|---------------|----------|
| Nombre        |          |
|               | 0        |
|               |          |
| Guardar       | Cancelar |

1. Nome: Nome del "gruppo" che si desidera creare.

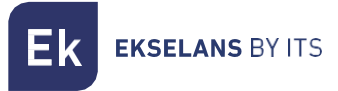

#### Statistiche:

È possibile tracciare la cronologia delle connessioni dei Chromecast.

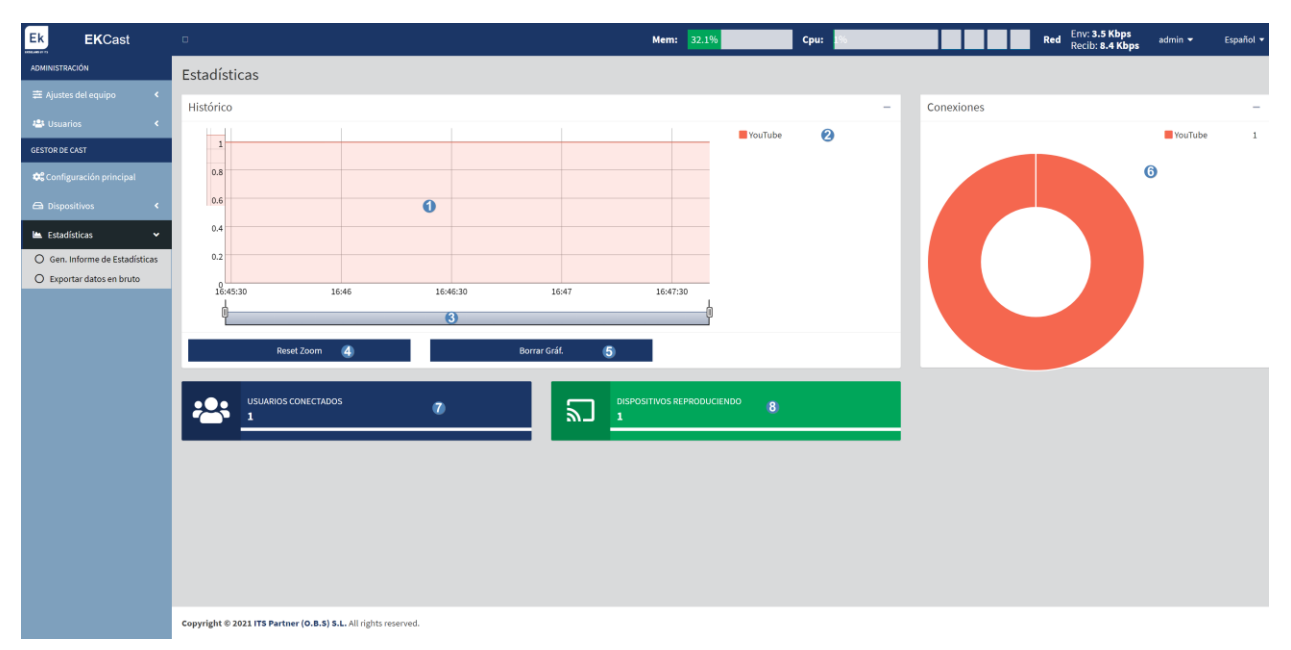

- 1. Grafico della Cronologia: Mostra il grafico in tempo reale dei Chromecast e dei servizi visualizzati.
- 2. Colore dei servizi visualizzati nella cronologia: Colore dei servizi che appaiono nella cronologia.
- 3. ZOOM: È possibile regolare nel tempo lo zoom per impostare la grafica in base alle necessità.
- 4. Reset dello zoom: Si ripristina lo zoom eseguito.
- 5. Cancella grafico.
- 6. Cronologia delle connessioni e colore dei servizi riprodotti.
- 7. Utenti collegati: È il numero di utenti collegati ai Chromecast in tempo reale.
- 8. Dispositivi in riproduzione: Appaiono i dispositivi che riproducono Casting in tempo reale.

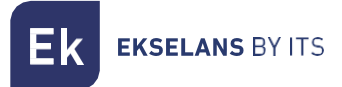

#### Genera rapporto delle statistiche.

Si può creare un file in formato PDF delle statistiche comprese in un intervallo di date prestabilito.

| Ek EKCast                    | n.                                                             | Mem: 31.2% Cou: 31                        | )<br>) | Re | d Env: 3.5 Kbps<br>Recib: 5.8 Kbps | admin 👻 | Español 🔻 |
|------------------------------|----------------------------------------------------------------|-------------------------------------------|--------|----|------------------------------------|---------|-----------|
| ADMINISTRACIÓN               | Estadísticas                                                   | Gen. Informe de Estadísticas              |        |    |                                    |         |           |
| ≅ Ajustes del equipo ≮       |                                                                | 2021-05-17 10:06:00 - 2021-05-19 10:06:00 |        |    |                                    |         |           |
| 🕮 Usuarios 🔍 🤇               |                                                                |                                           |        |    |                                    | YouTube |           |
| GESTOR DE CAST               |                                                                | Generar                                   |        |    |                                    |         |           |
| 🕸 Configuración principal    | 0.8                                                            |                                           |        |    |                                    |         |           |
| 🖨 Dispositivos <             | 0.6                                                            |                                           |        |    |                                    |         |           |
| 🖿 Estadísticas 🗸 🗸           | 0.4                                                            |                                           |        |    |                                    |         |           |
| Gen. Informe de Estadísticas | 0.2                                                            |                                           |        |    |                                    |         |           |
|                              | 09:54 09:56 09:58 10:00                                        | 10:02 10:04 10:06                         |        |    |                                    |         |           |
|                              |                                                                |                                           |        |    |                                    |         |           |
|                              | Reset Zoom                                                     | Borrar Gráf,                              |        |    |                                    |         |           |
|                              |                                                                |                                           |        |    |                                    |         |           |
|                              | USUARIOS CONECTADOS<br>0                                       | DISPOSITIVOS REPRODUCIENDO<br>0           |        |    |                                    |         |           |
|                              |                                                                |                                           | _      |    |                                    |         |           |
|                              |                                                                |                                           |        |    |                                    |         |           |
|                              |                                                                |                                           |        |    |                                    |         |           |
|                              |                                                                |                                           |        |    |                                    |         |           |
|                              |                                                                |                                           |        |    |                                    |         |           |
|                              |                                                                |                                           |        |    |                                    |         |           |
|                              | Copyright © 2021 ITS Partner (O.B.S) S.L. All rights reserved. |                                           |        |    |                                    |         |           |

Infine, premere su "Genera" per scaricare il file PDF.

#### Esporta dati grezzi.

È possibile esportare direttamente i dati grezzi memorizzati nell'EK CAST, sia in formato CSV che in formato Excel XLS.

| Ek EKCast                                                |                                                                | Mem: 31.9% Cou: 8                  | 1 | Red Env: 3.5 Kbps<br>Recib: 6.2 Kbps |         |  |
|----------------------------------------------------------|----------------------------------------------------------------|------------------------------------|---|--------------------------------------|---------|--|
| ADMINISTRACIÓN                                           | Estadísticas                                                   | Exportar datos en bruto ×          |   |                                      |         |  |
| ≅ Ajustes del equipo ≮                                   |                                                                |                                    | _ |                                      |         |  |
| 🕮 Usuarios 🔸                                             |                                                                | Archivo CSV     ®Archivo Excel XLS |   |                                      | YouTube |  |
| GESTOR DE CAST                                           | 1                                                              |                                    |   |                                      |         |  |
| Configuración principal                                  | 0.8                                                            | Generar Archivo Cancelar           |   |                                      |         |  |
| 🖨 Dispositivos 🔸                                         | 0.6                                                            |                                    |   |                                      |         |  |
| 📾 Estadísticas 👻                                         | 0.4                                                            |                                    |   |                                      |         |  |
| Gen. Informe de Estadísticas     Exportar datos en bruto |                                                                |                                    |   |                                      |         |  |
|                                                          | 09:54 09:56 09:58 10:00 10:02                                  | 10:04 10:06 10:08 10:10 10:12      |   |                                      |         |  |
|                                                          | ۳                                                              | Y                                  |   |                                      |         |  |
|                                                          | Reset Zoom                                                     | Borrar Gráf.                       |   |                                      |         |  |
|                                                          |                                                                |                                    | _ |                                      |         |  |
|                                                          | USUARIOS CONECTADOS                                            | OBSPOSITIVOS REPRODUCIENDO     O   |   |                                      |         |  |
|                                                          |                                                                |                                    | _ |                                      |         |  |
|                                                          |                                                                |                                    |   |                                      |         |  |
|                                                          |                                                                |                                    |   |                                      |         |  |
|                                                          |                                                                |                                    |   |                                      |         |  |
|                                                          |                                                                |                                    |   |                                      |         |  |
|                                                          |                                                                |                                    |   |                                      |         |  |
|                                                          | Copyright © 2021 ITS Partner (O.B.S) S.L. All rights reserved. |                                    |   |                                      |         |  |

Infine, premere su "Genera File" per creare il file nel formato desiderato.

### FAQ.

- Non abbiamo accesso all'apparecchiatura: ci colleghiamo direttamente alla porta WAN. Quindi verifichiamo di essere all'interno del range IP dell'apparecchiatura, di serie viene fornita con maschera 172.16.5.209 255.255.255.0. Proviamo a eseguire il ping di quell'IP, se risponde, dovremmo essere in grado di accedervi tramite l'IP 172.16.5.209:9090.
- Gli errori più comuni che il Chromecast ci mostrerà sullo schermo sono:
  - o <u>Chromecast V3:</u>
    - Viene visualizzata la schermata 'Codice o fuori servizio': è necessario eseguire una scansione utilizzando <u>Aggiungi nuovo dispositivo</u>. Se esegue la scansione e non viene visualizzato, è necessario controllare l'installazione per rilevare eventuali problemi di connettività.
    - Sullo schermo del televisore viene visualizzato il messaggio 'Codice fuori servizio 1': il Chromecast è stato aggiunto ma non attivato.
    - Viene visualizzata la schermata di Google: Chromecast non riesce a stabilire una connessione di rete.
  - o <u>Chromecast V4:</u>
    - Viene visualizzata la schermata 'Codice o fuori servizio': è necessario eseguire una scansione utilizzando <u>Aggiungi nuovo dispositivo</u>. Se esegue la scansione e non viene visualizzato, è necessario controllare l'installazione per rilevare eventuali problemi di connettività.
    - Sullo schermo del televisore viene visualizzato il messaggio 'Codice fuori servizio 1': il Chromecast è stato aggiunto ma non attivato.
    - Sullo schermo della TV viene visualizzato il messaggio 'Codice 200': Chromecast non riesce a stabilire una connessione di rete con una connessione Internet.
- Non possiamo trasmettere se il Chromecast<sup>™</sup> è in stato arancione: Dobbiamo verificare la connessione del Chromecast<sup>™</sup> con cui vogliamo trasmettere, poiché non dispone di una connessione con un'uscita Internet stabile.